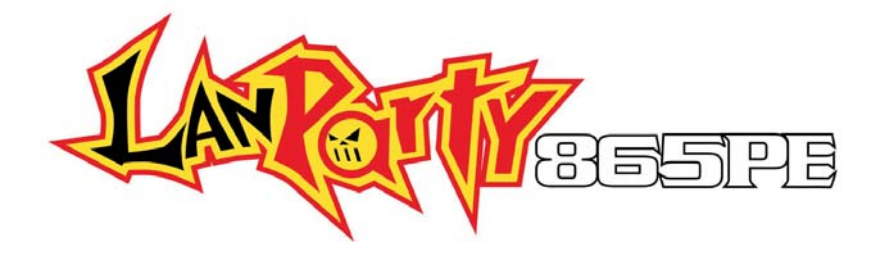

Rev. B+ System Board User's Manual

76330402

## Copyright

This publication contains information that is protected by copyright. No part of it may be reproduced in any form or by any means or used to make any transformation/adaptation without the prior written permission from the copyright holders.

This publication is provided for informational purposes only. The manufacturer makes no representations or warranties with respect to the contents or use of this manual and specifically disclaims any express or implied warranties of merchantability or fitness for any particular purpose. The user will assume the entire risk of the use or the results of the use of this document. Further, the manufacturer reserves the right to revise this publication and make changes to its contents at any time, without obligation to notify any person or entity of such revisions or changes.

© 2003. All Rights Reserved.

## **Trademarks**

Windows® 98 SE, Windows® ME, Windows® 2000, Windows NT® 4.0 and Windows® XP are registered trademarks of Microsoft Corporation. Intel®, Pentium® 4 and Celeron® are registered trademarks of Intel Corporation. Award is a registered trademark of Award Software, Inc. Other trademarks and registered trademarks of products appearing in this manual are the properties of their respective holders.

## Caution

To avoid damage to the system:

• Use the correct AC input voltage range.

To reduce the risk of electric shock:

• Unplug the power cord before removing the system chassis cover for installation or servicing. After installation or servicing, cover the system chassis before plugging the power cord.

Battery:

- Danger of explosion if battery incorrectly replaced.
- Replace only with the same or equivalent type recommend by the manufacturer.
- Dispose of used batteries according to the battery manufacturer's instructions.

Joystick or MIDI port:

• Do not use any joystick or MIDI device that requires more than 10A current at 5V DC. There is a risk of fire for devices that exceed this limit.

## FCC and DOC Statement on Class B

This equipment has been tested and found to comply with the limits for a Class B digital device, pursuant to Part 15 of the FCC rules. These limits are designed to provide reasonable protection against harmful interference when the equipment is operated in a residential installation. This equipment generates, uses and can radiate radio frequency energy and, if not installed and used in accordance with the instruction manual, may cause harmful interference to radio communications. However, there is no guarantee that interference will not occur in a particular installation. If this equipment does cause harmful interference to radio or television reception, which can be determined by turning the equipment off and on, the user is encouraged to try to correct the interference by one or more of the following measures:

- Reorient or relocate the receiving antenna.
- Increase the separation between the equipment and the receiver.
- Connect the equipment into an outlet on a circuit different from that to which the receiver is connected.
- Consult the dealer or an experienced radio TV technician for help.

## Notice:

- I. The changes or modifications not expressly approved by the party responsible for compliance could void the user's authority to operate the equipment.
- 2. Shielded interface cables must be used in order to comply with the emission limits.

## Notice

This user's manual contains detailed information about the system board. If, in some cases, some information doesn't match those shown in the multilingual manual, the multilingual manual should always be regarded as the most updated version. The multilingual manual is included in the system board package.

To view the user's manual, insert the CD into a CD-ROM drive. The autorun screen (Main Board Utility CD) will appear. Click the "TOOLS" icon then click "Manual" on the main menu.

## Table of Contents

## Chapter I - Introduction

| 1.1 | Features and Specifications                           | 7  |
|-----|-------------------------------------------------------|----|
| 1.2 | Hyper-Threading Technology Functionality Requirements | 16 |
| 1.3 | Package Checklist                                     | 17 |

## Chapter 2 - Hardware Installation

| 2.1 | System Board Layout  | 18 |
|-----|----------------------|----|
| 2.2 | System Memory        | 19 |
| 2.3 | ĆPU                  | 23 |
| 2.4 | Jumper Settings      | 28 |
| 2.5 | Rear Panel I/O Ports | 32 |
| 2.6 | I/O Connectors       | 45 |

## Chapter 3 - BIOS Setup

| 3.I | Award E   | BIOS Setup Utility                   | 64 |
|-----|-----------|--------------------------------------|----|
|     | 3.1.1     | Standard CMOS Features               | 65 |
|     | 3.1.2     | Advanced BIOS Features               | 70 |
|     | 3.1.3     | Advanced Chipset Features            | 76 |
|     | 3.1.4     | Integrated Peripherals               | 79 |
|     | 3.1.5     | Power Management Setup               | 88 |
|     | 3.1.6     | PnP/PCI Configurations               | 94 |
|     | 3.1.7     | PC Health Status                     | 96 |
|     | 3.1.8     | Genie BIOS Setting                   | 98 |
|     | 3.1.9     | CMOS Reloaded                        | 01 |
|     | 3.1.10    | Load Optimized Defaults              | 04 |
|     | 3.1.11    | Set Supervisor Password I            | 05 |
|     | 3.1.12    | Set User PasswordI                   | 06 |
|     | 3.1.13    | Save & Exit SetupI                   | 07 |
|     | 3.1.14    | Exit Without Saving I                | 08 |
| 3.2 | Sil3112A  | SataRAID BIOS                        | 09 |
| 3.3 | Selecting | g the First Boot Device During POSTI | 09 |
| 3.4 | Updating  | g the BIOS I                         | 10 |
|     |           |                                      |    |

## Chapter 4 - Supported Softwares

| 4.1<br>4.2<br>4.3<br>4.4 | Desktop Management Interface<br>Drivers, Utilities and Software Applications<br>3D Audio Configuration<br>Installation Notes | 2<br>  5<br> 3 <br> 34 |
|--------------------------|----------------------------------------------------------------------------------------------------|------------------------|
| Арре                     | ndix A - Enabling the Hyper-Threading<br>Technology                                                                          |                        |
| A.I                      | Enabling the Hyper-Threading Technology                                                                                      | 135                    |
| Арре                     | endix B - CPU Fan Protection                                                                                                 |                        |
| B.I                      | CPU Fan Protection                                                                                                    | 138                    |
| Арре                     | ndix C - CPU Temperature Protection                                                                                          |                        |
| C.I                      | CPU Temperature Protection                                                                                                   | 139                    |
| Арре                     | ndix D - System Error Messages                                                                                               |                        |
| D.1<br>D.2               | POST Beep<br>Error Messages                                                                                                  | 40<br>  40             |
| Арре                     | endix E - Troubleshooting                                                                                                    |                        |
| E.I                      | Troubleshooting Checklist                                                                                                    | 142                    |

## Chapter 1 - Introduction

## **1.1 Features and Specifications**

## 1.1.1 Features

## Chipset

- Intel<sup>®</sup> 865PE chipset
  - Intel® 865PE Memory Controller Hub (MCH)
  - Intel® 82801EB I/O Controller Hub (ICH5)

## Processor

The system board is equipped with Socket 478 for installing one of the following supported processors.

- Intel<sup>®</sup> Pentium<sup>®</sup> 4 (Prescott and Northwood) processor up to 3.2GHz+
  - Intel Hyper-Threading Technology
  - FSB: 533MHz and 800MHz
- Intel<sup>®</sup> Celeron<sup>®</sup> processor
  - 400MHz system data bus

#### System Memory

- Supports four 184-pin DDR DIMM sockets
- Supports dual channel (128-bit wide) memory interface
  Each channel supports 2 DIMM sockets
- Supports up to 4GB system memory
- · Synchronous operation with processor system bus
  - PC2100/PC2700/PC3200 (DDR266/DDR333/DDR400) with 800MHz FSB CPU. DDR333 will run at 320MHz memory frequency when used with 800MHz FSB CPU.
  - Use PC2100/PC2700 (DDR266/DDR333) with 533MHz FSB CPU
  - Use PC2100 (DDR266) with 400MHz FSB CPU
- Supports non-ECC (x64) DIMM using 128Mb, 256Mb or 512Mb
- Supports unbuffered DIMMs

| Density       | I 28 Mbit |         | 256 Mbit  |          | 512 Mbit   |          |
|---------------|-----------|---------|-----------|----------|------------|----------|
| Density Width | X8        | X16     | X8        | X16      | X8         | X16      |
| Single/Double | SS/DS     | SS/DS   | SS/DS     | SS/DS    | SS/DS      | SS/DS    |
| 184-pin DDR   | 128/256MB | 64MB/NA | 256/512MB | 128MB/NA | 512/1024MB | 256MB/NA |

#### Super Patch

Super Patch is a memory acceleration technology that performs direct data transfer between the CPU and system memory. This significantly shortens latency time and provides improved system performance.

#### **CMOS** Reloaded

CMOS Reloaded is a technology that allows storing multiple user-defined configurations by using the BIOS utility to save, load and name the configurations. This is especially useful to overclockers who require saving a variety of overclocked configurations and being able to conveniently switch between these configurations simultaneously.

#### **Expansion Slots**

- I AGP slot
- 5 PCI slots

#### AGP (Accelerated Graphics Port)

- Supports AGP 3.0 (AGP 4x and 8x) and AGP 2.0 (AGP 1x and 4x) spec.
- Supports 1.5V AGP 8x (2.13GB/sec.) and AGP 4x (1066MB/ sec.) add-in cards.

AGP is an interface designed to support high performance 3D graphics cards for 3D graphics applications. It handles large amounts of graphics data with the following features:

- Pipelined memory read and write operations that hide memory access latency.
- Demultiplexing of address and data on the bus for nearly 100 percent efficiency.

## AGP 2x and 3.3V AGP cards are not supported.

## **Onboard Audio Features**

• 20-bit stereo full-duplex codec with independent variable sampling rate

Introduction

- High quality differential CD input
- True stereo line level outputs
- S/PDIF-in/out interface
- 6-channel audio output

#### S/PDIF

S/PDIF is a standard audio file transfer format that transfers digital audio signals to a device without having to be converted first to an analog format. This prevents the quality of the audio signal from degrading whenever it is converted to analog. S/PDIF is usually found on digital audio equipment such as a DAT machine or audio processing device. The S/PDIF connector on the system board sends surround sound and 3D audio signal outputs to amplifiers and speakers and to digital recording devices like CD recorders.

## 6-channel Audio

The center/bass and rear out jacks which supports four audio output signals: center channel, subwoofer, rear right channel and rear left channel; together with the line-out (2-channel) jack support 6-channel audio output.

## Onboard Gigabit LAN PCI

- Realtek RTL8110S Gigabit LAN PCI controller
- Integrated power management functions
- Full duplex support at both 10, 100 and 1000 Mbps
- Supports IEEE 802.3u auto-negotiation
- Supports wire for management

## Compatibility

- PCI 2.2 and AC '97 compliant
- Intel AGP version 3.0

## SATA IDE/RAID Interface

- Silicon Image Sil3112A PCI to Serial ATA controller
- Supports two SATA (Serial ATA) interfaces which are compliant with SATA 1.0 specification (1.5Gbps interface)

.........

• Supports RAID 0 and RAID 1

Serial ATA (SATA) is a storage interface that is compliant with SATA 1.0 specification. With speed of up to 1.5Gbps, it improves hard drive performance even in data intensive environments such as audio/video, consumer electronics and entry-level servers.

## PCI Bus Master IDE Controller

- Two PCI IDE interfaces support up to four IDE devices
- Supports ATA/33, ATA/66 and ATA/100 hard drives
- PIO Mode 4 Enhanced IDE (data transfer rate up to 14MB/ sec.)
- · Bus mastering reduces CPU utilization during disk transfer
- Supports ATAPI CD-ROM, LS-120 and ZIP

#### IrDA Interface

The system board is equipped with an IrDA connector for wireless connectivity between your computer and peripheral devices. The IRDA (Infrared Data Association) specification supports data transfers of 115K baud at a distance of 1 meter.

#### **USB** Ports

The system board supports USB 2.0 and USB 1.1 ports. USB 1.1 supports 12Mb/second bandwidth while USB 2.0 supports 480Mb/second bandwidth providing a marked improvement in device transfer speeds between your computer and a wide range of simultaneously accessible external Plug and Play peripherals.

## IEEE 1394 Interface

- VIA VT6306 PCI 1394 integrated host controller
- Supports three 100/200/400 Mb/sec ports

IEEE 1394 is fully compliant with the 1394 OHCI (Open Host Controller Interface) 1.1 specification. It supports up to 63 devices that can run simultaneously on a system. 1394 is a fast external bus standard that supports data transfer rates of up to 400Mbps. In addition to its high speed, it also supports isochronous data transfer which is ideal for video devices that need to transfer high levels of data in real-time. 1394 supports both Plug-and-Play and hot plugging.

## BIOS

- Award BIOS, Windows® 98SE/2000/ME/XP Plug and Play compatible
- Genie BIOS provides:
  - CPU/DRAM overclocking
  - AGP/PCI/SATA overclocking
  - CPU/DIMM/AGP overvoltage
- Supports SCSI sequential boot-up
- Flash EPROM for easy BIOS upgrades
- Supports DMI 2.0 function
- 4Mbit flash memory

## Desktop Management Interface (DMI)

The system board comes with a DMI 2.0 built into the BIOS. The DMI utility in the BIOS automatically records various information about your system configuration and stores these information in the DMI pool, which is a part of the system board's Plug and Play BIOS. DMI, along with the appropriately networked software, is designed to make inventory, maintenance and troubleshooting of computer systems easier. Refer to chapter 4 for instructions on using the DMI utility.

## Rear Panel I/O Ports (PC 99 color-coded connectors)

-----

- | PS/2 mouse port
- | PS/2 keyboard port
- I DB-9 serial port
- I DB-25 parallel port
- 4 USB 2.0/1.1 ports
- | | 394 port
- I RJ45 LAN port
- 2 S/PDIF RCA jacks (S/PDIF-in and S/PDIF-out)
- 3 audio jacks: line-out, line-in and mic-in
- 2 audio jacks for center/bass and rear out

#### I/O Connectors

- 2 connectors for 4 additional external USB 2.0/1.1 ports
- 2 connectors for 2 external IEEE | 394 ports
- I front audio connector for external line-out and mic-in jacks
- I connector for an external game/MIDI port
- 2 internal audio connectors (CD-in and AUX-in)
- I S/PDIF connector for optical cable connection
- I connector for IrDA interface
- 4 Serial ATA connectors
- 2 IDE connectors
- I floppy connector
- 2 ATX power connectors (20-pin and 4-pin 12V)
- I Wake-On-LAN connector
- I opened chassis alarm connector
- CPU fan, chassis fan and 2nd fan connectors
- I diagnostic LED connector for 4 external diagnostic LEDs display
- EZ touch switches (power switch and reset switch)

## 1.1.2 System Health Monitor Functions

The system board is capable of monitoring the following "system health" conditions.

- Monitors CPU/system temperature and overheat alarm
- Monitors CPU/1.5V/5VSB/VBAT/3.3V/5V/±12V voltages and failure alarm
- Monitors the speed of the CPU, chassis and 2nd fans and failure alarm
- Automatic chassis fan and 2nd fan on/off control
- Read back capability that displays temperature, voltage and fan speed
- Opened chassis alarm

Refer to the "PC Health Status" section in chapter 3 and the "Hardware Monitor" section in chapter 4 for more information.

## I.I.3 Intelligence

#### **CPU Fan Protection**

The CPU Fan Protection function has the capability of monitoring the CPU fan when the system boots. Once it has detected that the CPU fan did not rotate, 5 warning beeps will sound then the system will automatically power-off. This preventive measure has been added to protect the CPU from damage and insure a safe computing environment.

#### **CPU** Temperature Protection

The CPU Temperature Protection function has the capability of monitoring the CPU's temperature during system boot-up. Once the system has detected that the CPU's temperature exceeded the temperature limit defined in the BIOS, 5 warning beeps will sound then the system will automatically power-off.

#### Automatic Chassis/2nd Fan Off

The chassis fan and 2nd fan will automatically turn off once the system enters the Suspend mode.

### **Dual Function Power Button**

Depending on the setting in the "Soft-Off By PWR-BTTN" field of the Power Management Setup, this switch will allow the system to enter the Soft-Off or Suspend mode.

#### Wake-On-Ring

This feature allows the system that is in the Suspend mode or Soft Power Off mode to wake-up/power-on to respond to calls coming from an external modem or respond to calls from a modem PCI card that uses the PCI PME (Power Management Event) signal to remotely wake up the PC.

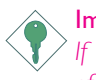

#### Important:

If you are using a modem add-in card, the 5VSB power source of your power supply must support a minimum of  $\geq$ 720mA.

#### Wake-On-LAN

This feature allows the network to remotely wake up a Soft Power Down (Soft-Off) PC. It is supported via the onboard LAN port, via a PCI LAN card that uses the PCI PME (Power Management Event) signal or via a LAN card that uses the Wake-On-LAN connector. However, if your system is in the Suspend mode, you can power-on the system only through an IRQ or DMA interrupt.

Important: The 5VSB power source of your power supply must support >720mA.

## Wake-On-PS/2 Keyboard/Wake-On-Mouse

This function allows you to use the PS/2 keyboard or PS/2 mouse to power-on the system.

The 5VSB power source of your power supply must support ≥720mA.

## Wake-On-USB Keyboard

This function allows you to use a USB keyboard to wake up a system from the S3 (STR - Suspend To RAM) state.

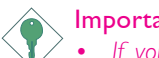

- Important:
- If you are using the Wake-On-USB Keyboard function for 2 USB ports, the 5VSB power source of your power supply must support  $\geq 1.5A$ .
- If you are using the Wake-On-USB Keyboard function for 3 or more USB ports, the 5VSB power source of your power supply must support  $\geq 2A$ .

#### RTC Timer to Power-on the System

The RTC installed on the system board allows your system to automatically power-on on the set date and time.

#### ACPI

The system board is designed to meet the ACPI (Advanced Configuration and Power Interface) specification. ACPI has energy saving features that enables PCs to implement Power Management and Plug-and-Play with operating systems that support OS Direct Power Management. Currently, only Windows® 98SE/2000/ME/XP supports the ACPI function. ACPI when enabled in the Power Management Setup will allow you to use the Suspend to RAM function.

With the Suspend to RAM function enabled, you can power-off the system at once by pressing the power button or selecting "Standby" when you shut down Windows® 98SE/2000/ME/XP without having to go through the sometimes tiresome process of closing files, applications and operating system. This is because the system is capable of storing all programs and data files during the entire operating session into RAM (Random Access Memory) when it powers-off. The operating session will resume exactly where you left off the next time you power-on the system.

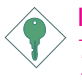

## Important:

The 5VSB power source of your power supply must support  $\geq |A|$ 

## AC Power Failure Recovery

When power returns after an AC power failure, you may choose to either power-on the system manually, let the system power-on automatically or return to the state where you left off before power failure occurs.

## 1.2 Hyper-Threading Technology Functionality Requirements

Enabling the functionality of Hyper-Threading Technology for your computer system requires **ALL** of the following platforms.

#### Components:

- CPU an Intel<sup>®</sup> Pentium<sup>®</sup> 4 Processor with HT Technology
- Chipset an Intel<sup>®</sup> chipset that supports HT Technology
- BIOS a BIOS that supports HT Technology and has it enabled
- OS an operating system that includes optimizations for HT Technology

Please refer to Appendix A for information about enabling the functionality of the Hyper-Threading Technology. For more information on Hyper-Threading Technology, go to: www.intel.com/ info/hyperthreading.

## 1.3 Package Checklist

The system board package contains the following items:

- ☑ One LANPARTY 865PE system board
- ☑ One LANPARTY 865PE user's manual
- ☑ One LANPARTY Features user's manual
- ☑ One LANPARTY 865PE quick installation guide
- ☑ One IDE round cable
- ☑ One floppy round cable
- ☑ Two serial ATA data cables
- $\blacksquare$  One serial ATA power cable
- $\blacksquare$  One card-edge bracket mounted with a game/MIDI port
- ☑ One card-edge bracket mounted with IEEE 1394 port
- 🗹 🛛 One PC Transpo kit
- $\blacksquare$  One FrontX device equipped with:
  - Two USB 2.0/1.1 ports
  - One IEEE 1394 port
  - One line-out jack
  - One mic-in jack
  - Four diagnostic LEDs
- ☑ One I/O shield
- $\blacksquare$  One thermal paste
- ☑ One LANPARTY sticker
- ☑ One case badge
- ☑ One pack of jumper caps (five 2.54mm jumper caps)
- ☑ One "Silicon Image Sil3112A RAID Drivers" diskette
- ☑ One "Mainboard Utility" CD
- ☑ One "WinDVD/WinRIP Utility" CD

If any of these items are missing or damaged, please contact your dealer or sales representative for assistance.

Please refer to the LANPARTY Features manual for more information about the FrontX device.

## 2.1 System Board Layout

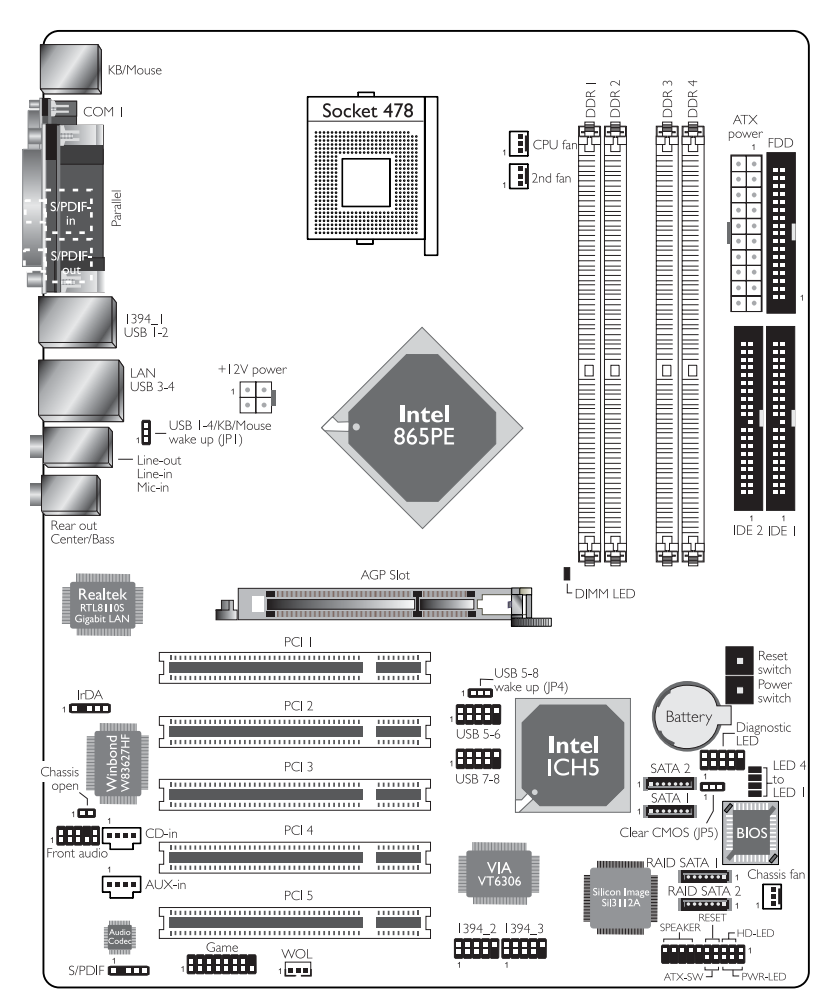

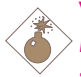

Warning:

Electrostatic discharge (ESD) can damage your system board, processor, disk drives, add-in boards, and other components. Perform the upgrade instruction procedures described at an ESD workstation only. If such a station is not available, you can provide some ESD protection by wearing an antistatic wrist strap and attaching it to a metal part of the system chassis. If a wrist strap is unavailable, establish and maintain contact with the system chassis throughout any procedures requiring ESD protection.

## 2.2 System Memory

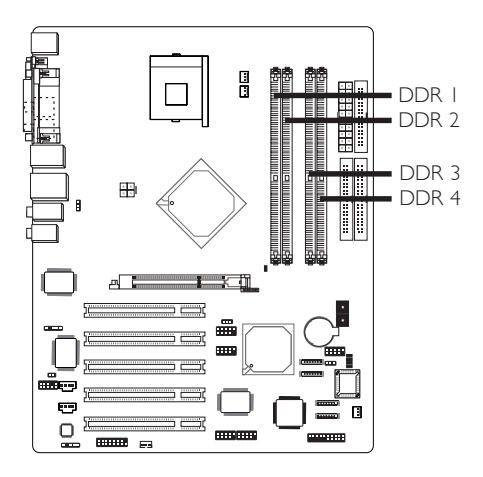

The system board supports DDR SDRAM DIMM. Double Data Rate SDRAM (DDR SDRAM) is a type of SDRAM that doubles the data rate through reading and writing at both the rising and falling edge of each clock. This effectively doubles the speed of operation therefore doubling the speed of data transfer.

The four DDR DIMM sockets on the system board are divided into 2 channels:

Channel A - DDR I and DDR 2 Channel B - DDR 3 and DDR 4

The system board supports the following memory interface.

#### Single Channel (SC)

Data will be accessed in chunks of 64 bits (8B) from the memory channels.

#### Virtual Single Channel (VSC)

If both channels are populated with different memory configurations, the MCH defaults to Virtual Single Channel.

## Dual Channel (DC)

Dual channel provides better system performance because it doubles the data transfer rate.

| Single Channel         | DIMMs are on the same channel.<br>DIMMs in a channel can be identical or<br>completely different.<br>Not all slots need to be populated. |
|------------------------|----------------------------------------------------------------------------------------------------|
| Virtual Single Channel | DIMMs of different memory configura-<br>tions are on different channels.<br>Odd number of slots can be popu-<br>lated.                   |
| Dual Channel           | DIMMs of the same memory configu-<br>ration are on different channels.                                                                   |

### **BIOS Setting**

Configure the system memory in the Advanced Chipset Features submenu of the BIOS must be set accordingly.

The table below lists the various optimal operating modes that

| Config                 | DDR I     | DDR 2     | DDR 3     | DDR 4     |
|------------------------|-----------|-----------|-----------|-----------|
| No memory              | E         | E         | E         | E         |
| Single channel A       | Р         | E         | E         | E         |
| Single channel A       | Р         | Р         | E         | E         |
| Single channel A       | E         | Р         | E         | E         |
| Single channel B       | E         | E         | Р         | E         |
| Single channel B       | E         | E         | Р         | Р         |
| Single channel B       | E         | E         | E         | Р         |
| Virtual single channel | E         | P(**)     | E         | P(**)     |
| Virtual single channel | E         | Р         | Р         | E         |
| Virtual single channel | E         | P(**)     | Р         | P(**)     |
| Virtual single channel | Р         | E         | E         | Р         |
| Virtual single channel | P(**)     | E         | P(**)     | E         |
| Virtual single channel | p(**)     | E         | P(**)     | Р         |
| Virtual single channel | Р         | P(**)     | E         | P(**)     |
| Virtual single channel | P(**)     | Р         | P(**)     | E         |
| Virtual single channel | P(**)     | P(**)     | P(**)     | P(**)     |
| Dual channel           | E         | P(*)(2,4) | E         | P(*)(2,4) |
| Dual channel           | P(*)(1,3) | E         | P(*)(1,3) | E         |
| Dual channel           | P(*)(1,3) | P(*)(2,4) | P(*)(1,3) | P(*)(2,4) |

The table below lists the various optimal operating modes that should be configured for the memory channel operation.

P - denotes populated

E - denotes empty

\* - denotes DIMMs are identical

\*\* - denotes DIMMs are not identical

## 2.2.1 Installing the DIM Module

A DIM module simply snaps into a DIMM socket on the system board. Pin I of the DIM module must correspond with Pin I of the socket.

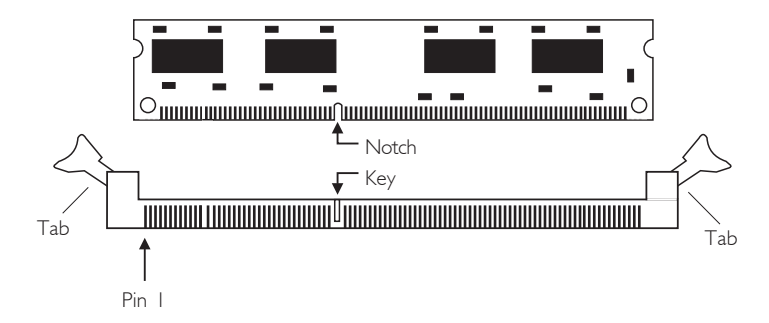

- I. Pull the "tabs" which are at the ends of the socket to the side.
- 2 Position the DIMM above the socket with the "notch" in the module aligned with the "key" on the socket.
- 3. Seat the module vertically into the socket. Make sure it is completely seated. The tabs will hold the DIMM in place.

## 2.3 CPU

## 2.3.1 Overview

The system board is equipped with a surface mount 478-pin CPU socket. This socket is exclusively designed for installing an Intel processor.

Hardware Installation

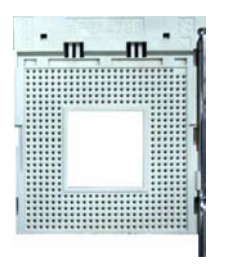

## 2.3.2 Installing the CPU

- I. Locate Socket 478 on the system board.
- 2. Unlock the socket by pushing the lever sideways, away from the socket, then lifting it up to a 90° angle. Make sure the socket is lifted to at least this angle otherwise the CPU will not fit in properly.

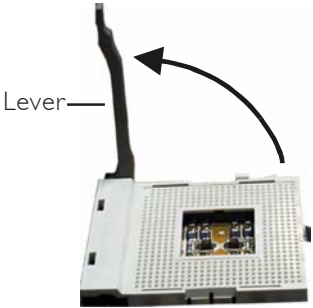

3. Position the CPU above the socket then align the gold mark on the corner of the CPU (designated as pin 1) with pin 1 of the socket.

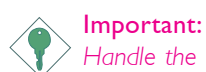

Handle the CPU by its edges and avoid touching the pins.

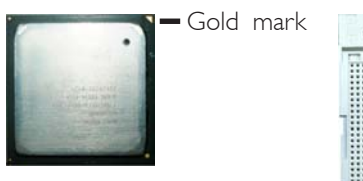

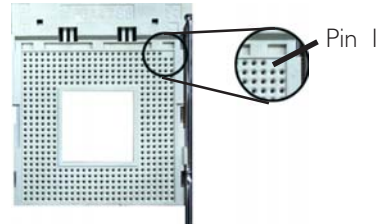

4. Insert the CPU into the socket until it is seated in place. The CPU will fit in only one orientation and can easily be inserted without exerting any force.

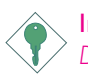

Important:

Do not force the CPU into the socket. Forcing the CPU into the socket may bend the pins and damage the CPU.

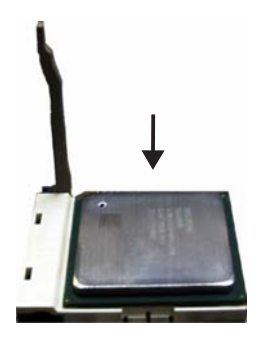

5. Once the CPU is in place, push down the lever to lock the socket. The lever should click on the side tab to indicate that the CPU is completely secured in the socket.

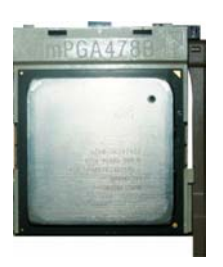

## 2.3.3 Installing the Fan and Heat Sink

The CPU must be kept cool by using a CPU fan with heatsink. Without sufficient air circulation across the CPU and heat sink, the CPU will overheat damaging both the CPU and system board.

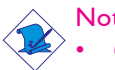

#### Note:

Only use Intel<sup>®</sup> certified fan and heat sink.

- An Intel<sup>®</sup> boxed processor package contains a retention mechanism, heat sink, fan and installation guide. If the installation procedure in the installation guide differs from the one in this section, please follow the installation guide in the package.
- If you are installing a non-boxed processor, the heat sink, fan and retention mechanism assembly may look different from the one shown in this section but the procedure will more or less be the same.

I. The system board comes with the retention module base already installed.

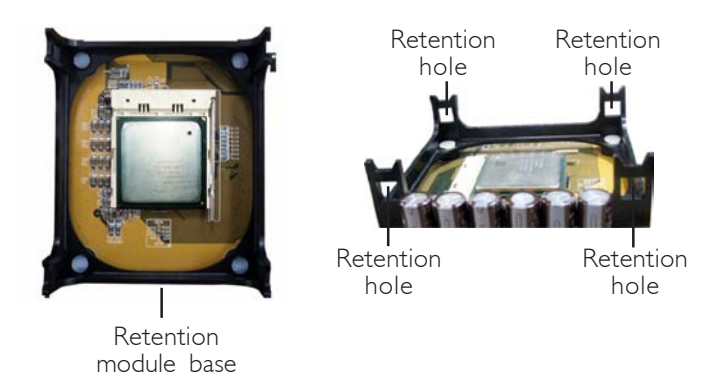

2. Position the fan / heat sink and retention mechanism assembly on the CPU, then align and snap the retention legs' hooks to the retention holes at the 4 corners of the retention module base.

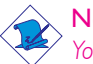

#### Note:

You will not be able to snap the hooks into the holes if the fan / heat sink and retention mechanism assembly did not fit properly onto the CPU and retention module base.

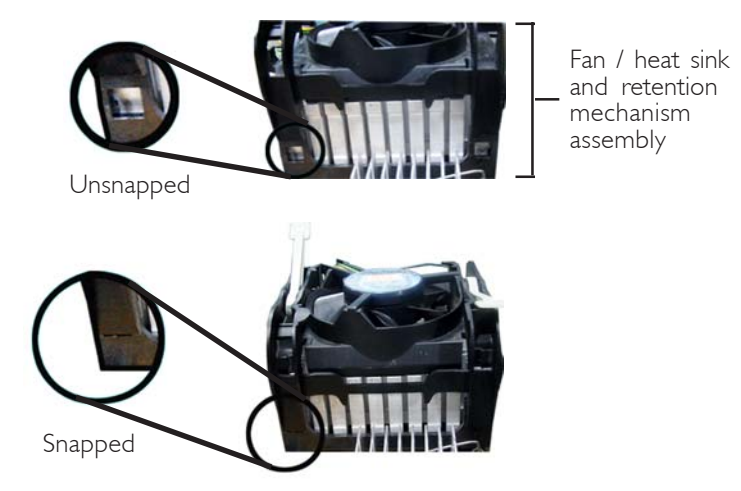

3. The retention levers at this time remains unlocked as shown in the illustration below.

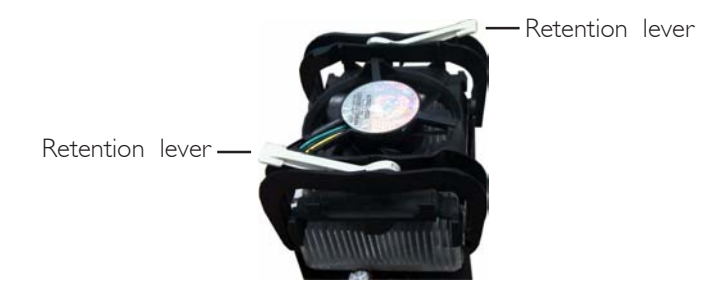

4. Move the retention levers to their opposite directions then push them down. This will secure the fan / heat sink and retention mechanism assembly to the retention module base.

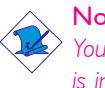

. . . . .

#### Note:

You will not be able to push the lever down if the direction is incorrect.

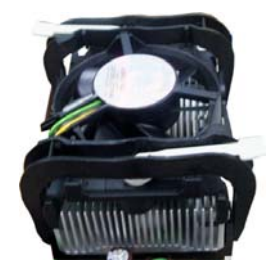

5. Connect the CPU fan's cable connector to the CPU fan connector on the system board.

## 2.4 Jumper Settings

## 2.4.1 Jumper Settings for Clearing CMOS Data

Hardware Installation

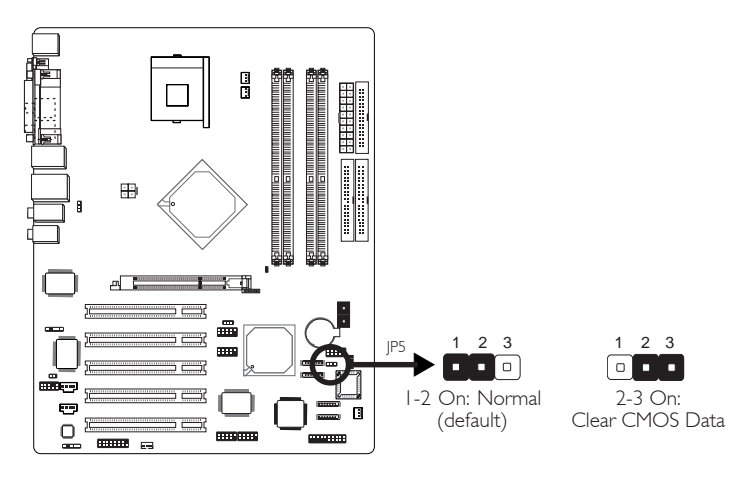

If you encounter the following,

- a) CMOS data becomes corrupted.
- b) You forgot the supervisor or user password.
- c) You are unable to boot-up the computer system because the processor's ratio/clock was incorrectly set in the BIOS.

you can reconfigure the system with the default values stored in the ROM BIOS.

To load the default values stored in the ROM BIOS, please follow the steps below.

- I. Power-off the system.
- 2. Set JP5 pins 2 and 3 to On. Wait for a few seconds and set JP5 back to its default setting, pins I and 2 On.
- 3. Now power-on the system.

If your reason for clearing the CMOS data is due to incorrect setting of the processor's ratio/clock in the BIOS, please proceed to step 4.

- 4. After powering-on the system, press <Del> to enter the main menu of the BIOS.
- 5. Select the Genie Bios Setting submenu and press <Enter>.
- 6. Set the "CPU Clock" or "CPU Clock Ratio" field to its default setting or an appropriate bus clock or frequency ratio. Refer to the Genie Bios Setting section in chapter 3 for more information.
- 7. Press <Esc> to return to the main menu of the BIOS setup utility. Select "Save & Exit Setup" and press <Enter>.
- 8. Type <Y> and press <Enter>.

. . . . . .

2.4.2 Jumper Settings for Selecting the PS/2 Keyboard/ Mouse Power

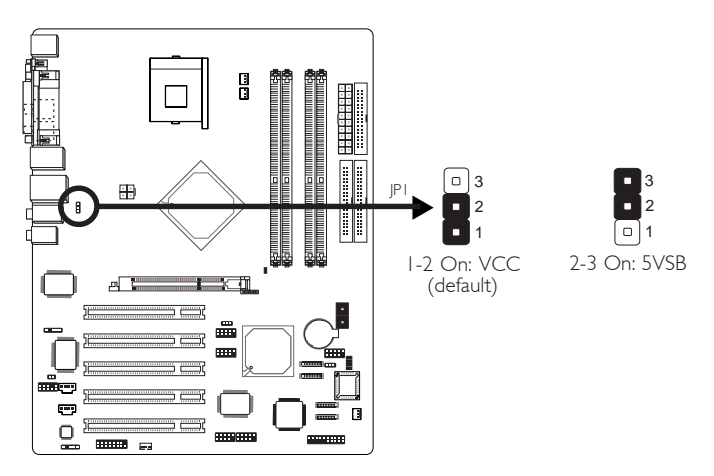

This jumper is used to select the power of the PS/2 keyboard and/or PS/2 mouse ports. Selecting 5VSB will allow you to use the Wake-On-PS/2 Keyboard/Mouse function.

## **BIOS** Setting:

"Keyboard/Mouse Power On" in the Power Management Setup submenu of the BIOS must be set accordingly. Refer to chapter 3 for more information.

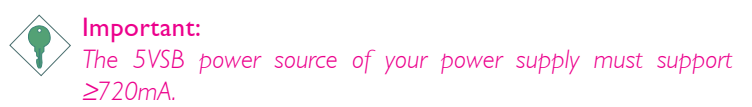

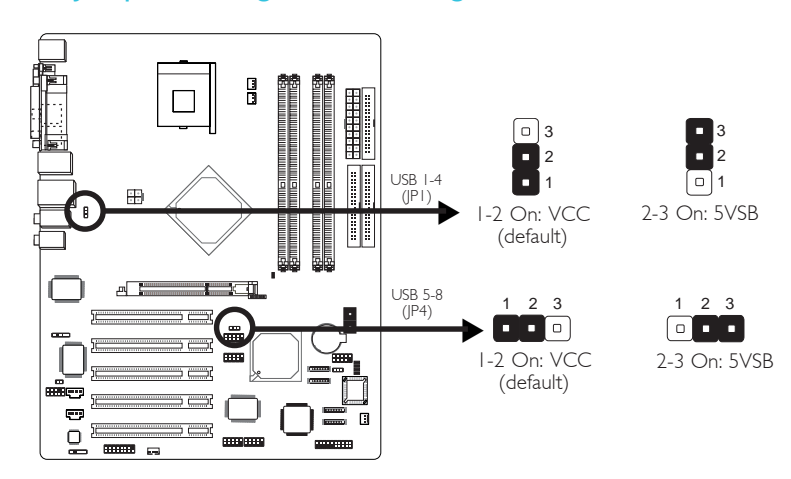

## 2.4.3 Jumper Settings for Selecting the USB Power

These jumpers are used to select the power of the USB ports. Selecting 5VSB will allow you to use the Wake-On-USB Keyboard function.

## **BIOS** Setting:

"USB KB Wake-Up From S3" in the Power Management Setup submenu of the BIOS must be set to Enabled. Refer to chapter 3 for more information.

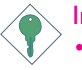

#### Important:

- If you are using the Wake-On-USB Keyboard function for 2 USB ports, the 5VSB power source of your power supply must support ≥1.5A.
- If you are using the Wake-On-USB Keyboard function for 3 or more USB ports, the 5VSB power source of your power supply must support ≥2A.

## 2.5 Rear Panel I/O Ports

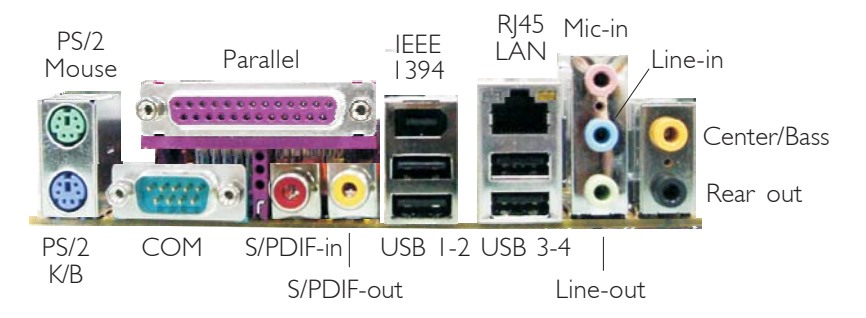

Hardware Installation

The rear panel I/O ports consist of the following:

- PS/2 mouse port
- PS/2 keyboard port
- Parallel port
- COM port
- S/PDIF-in
- S/PDIF-out
- IEEE 1394
- LAN port
- USB ports
- Mic-in jack
- Line-in jack
- Line-out jack
- Center/Bass jack
- Rear out jack

## 2.5.1 PS/2 Mouse and PS/2 Keyboard Ports

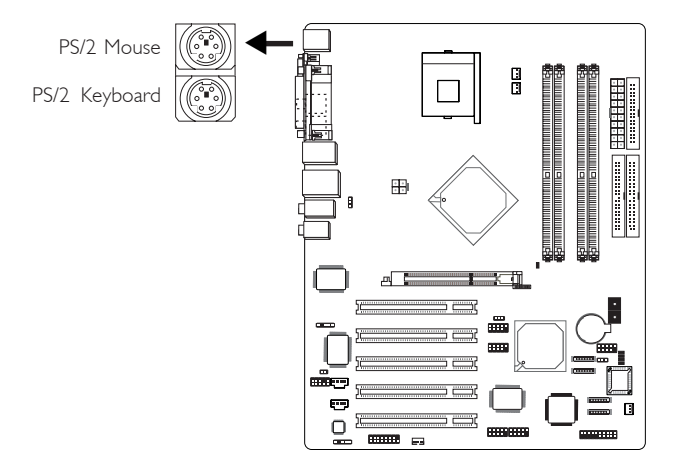

The system board is equipped with an onboard PS/2 mouse (Green) and PS/2 keyboard (Purple) ports - both at location CNI of the system board. The PS/2 mouse port uses IRQ12. If a mouse is not connected to this port, the system will reserve IRQ12 for other expansion cards.

## Warning:

Make sure to turn off your computer prior to connecting or disconnecting a mouse or keyboard. Failure to do so may damage the system board.

## Wake-On-PS/2 Keyboard/Mouse

The Wake-On-PS/2 Keyboard/Mouse function allows you to use the PS/2 keyboard or PS/2 mouse to power-on the system. To use this function:

## • Jumper Setting:

JP1 must be set to ''2-3 On: 5VSB''. Refer to ''Jumper Settings for Selecting the PS/2 Keyboard/Mouse Power'' in this chapter for more information.

## BIOS Setting:

"Keyboard/Mouse Power On" in the Power Management Setup submenu of the BIOS must be set accordingly. Refer to chapter 3 for more information.

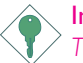

## Important:

The 5VSB power source of your power supply must support  $\geq$ 720mA.

## 2.5.2 Serial Port

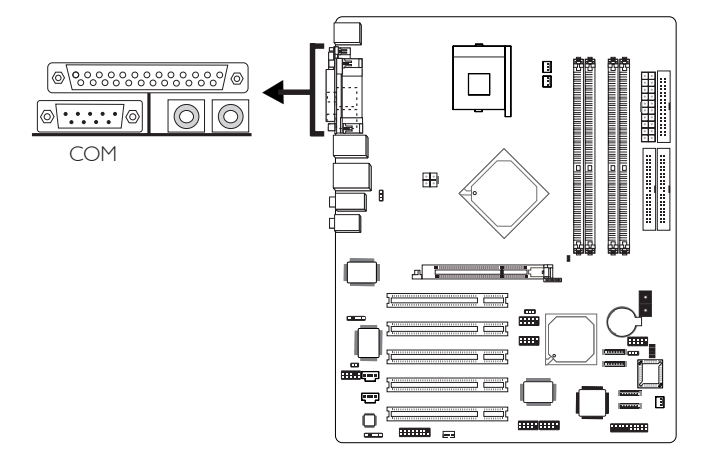

The system board is equipped with an onboard serial port (Teal/ Turquoise) at location CN4 of the system board. It is a RS-232C asynchronous communication port with 16C550A-compatible UART that can be used with a modem, serial printer, remote display terminal or other serial devices.

## **BIOS Setting**

Select the serial port's I/O address in the Integrated Peripherals submenu ("Super IO Device" section) of the BIOS. Refer to chapter 3 for more information.

## 2.5.3 Parallel Port

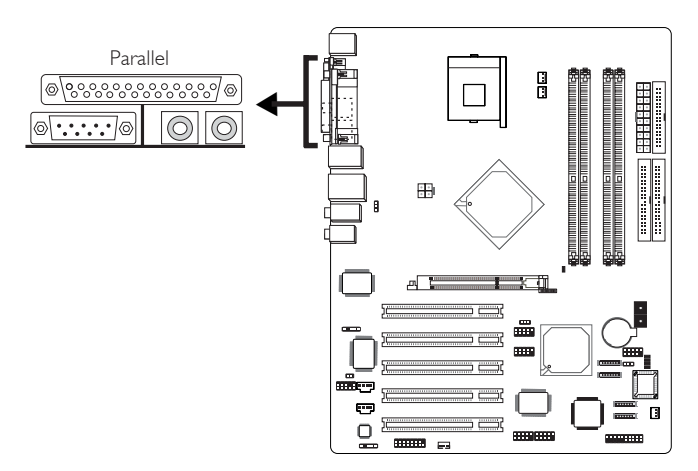

The system board has a standard parallel port (Burgundy) at location CN9 for interfacing your PC to a parallel printer. It supports SPP, ECP and EPP.

| Setting                                | Function                                                                                                    |  |  |
|----------------------------------------|----------------------------------------------------------------------------------------------------|--|--|
| SPP<br>(Standard Parallel Port)        | Allows normal speed operation but in one direction only.                                                                |  |  |
| ECP<br>(Extended Capabilities<br>Port) | Allows parallel port to operate in<br>bidirectional mode and at a speed<br>faster than the SPP's data transfer<br>rate. |  |  |
| EPP<br>(Enhanced Parallel Port)        | Allows bidirectional parallel port operation at maximum speed.                                                          |  |  |

## **BIOS** Setting

Select the parallel port's mode in the Integrated Peripherals submenu ("Super IO Device" section) of the BIOS. Refer to chapter 3 for more information.
## 2.5.4 S/PDIF-in/out Jacks

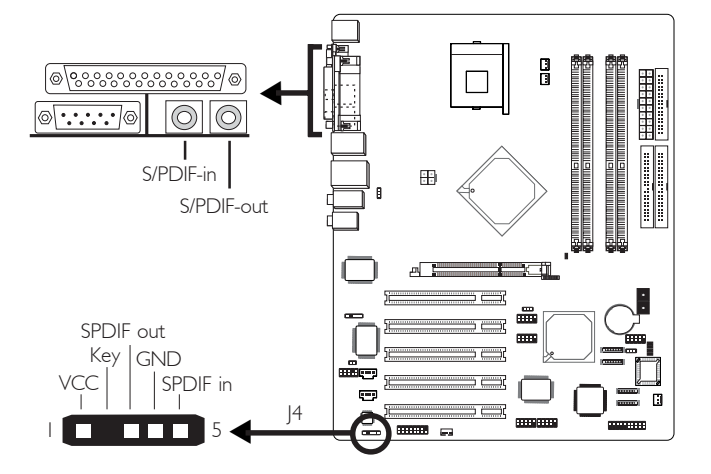

The system board is equipped with an onboard S/PDIF-in RCA jack (red) and a S/PDIF-out RCA jack (yellow) at locations CN5 and CN6 of the system board.

The S/PDIF connector at location J4 is for optical S/PDIF cable connection. Connect the optical audio cable connector of your S/PDIF module to J4. Make sure pin 1 of the audio cable connector is aligned with pin 1 of J4.

DO NOT use RCA S/PDIF and optical S/PDIF at the same time.

### 2.5.5 IEEE | 394

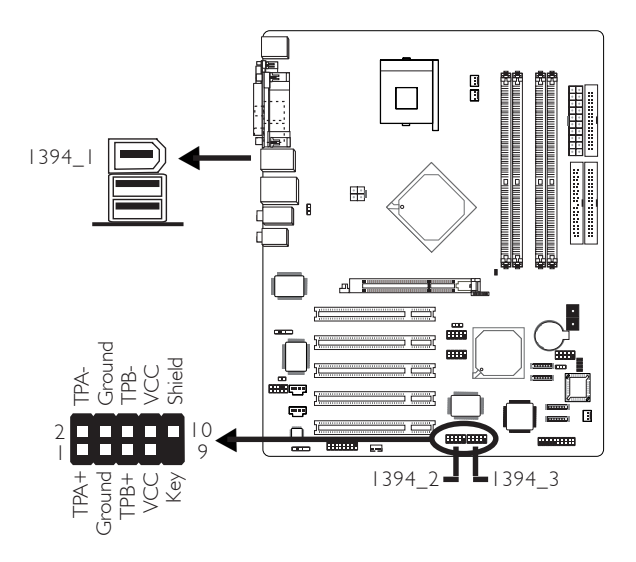

The system board is equipped with an onboard IEEE 1394 port at location CN7 of the system board.

It is also equipped with two IEEE 1394 connectors at locations J9 (1394\_2) and J12 (1394\_3) for connecting additional 1394 ports. One of these connectors allows you to connect to the IEEE 1394 port that is on the FrontX device. (The FrontX device, which comes with LANPARTY series products, must be installed into a drive bay of the chassis.) Connect the IEEE 1394 cable connector from FrontX to J9 or J12. Make sure pin 1 of the cable connector is aligned with pin 1 of J9 or J12.

One card-edge bracket, mounted with 2 IEEE 1394 ports, is included in the system board package. Install the card-edge bracket to the system chassis then connect the cable connectors to J9 and/or J12. Make sure pin I of the cable connector is aligned with pin I of J9 and/or J12. Now connect your IEEE 1394 devices to the ports that are on the bracket.

#### **BIOS Setting**

Enable or disable the onboard IEEE 1394 in the Integrated Peripherals submenu ("Onboard Device" section) of the BIOS. Refer to chapter 3 for more information.

## 2.5.6 RJ45 Fast-Ethernet Port

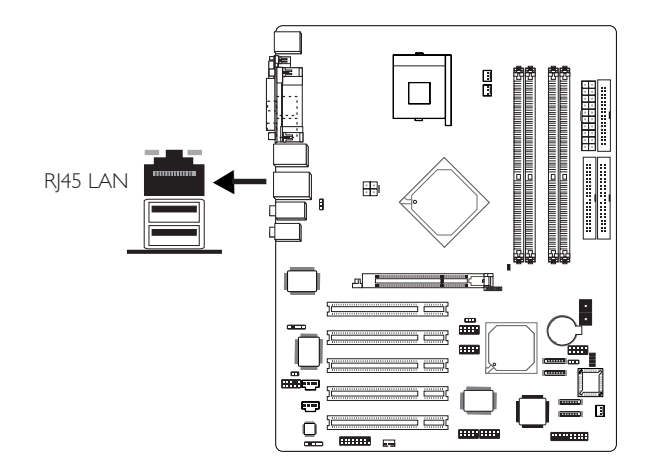

The system board is equipped with an onboard RJ45 fastethernet LAN port at location CN8 of the system board. It allows the system board to connect to a local area network by means of a network hub.

#### **BIOS** Setting

Enable or disable the onboard LAN in the Integrated Peripherals submenu ("Onboard Device" section) of the BIOS. Refer to chapter 3 for more information.

#### Driver Installation

Install the "LAN Drivers" contained in the provided CD into your system. Refer to chapter 4 for more information.

## 2.5.7 Universal Serial Bus Ports

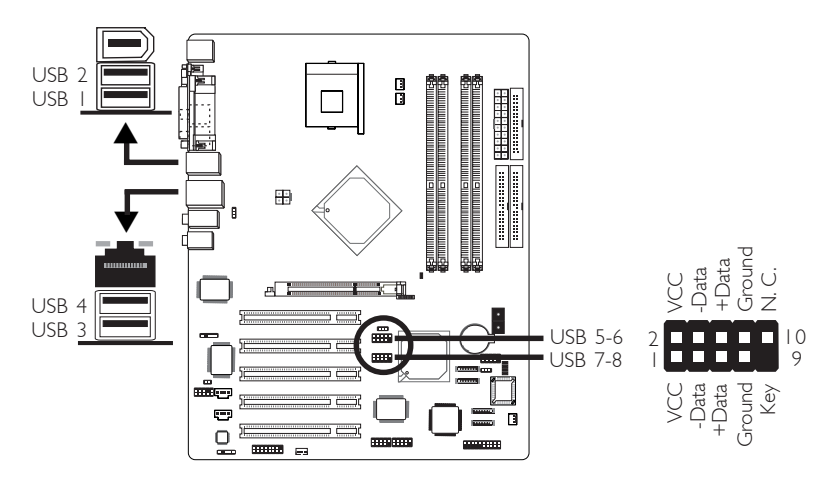

Four onboard USB 2.0/1.1 ports (Black) are at locations CN7 (USB 1-2) and CN8 (USB 3-4) of the system board.

JIO (USB 5-6) and JII (USB 7-8) connectors allow you to connect 4 additional USB 2.0/1.1 ports. One of these connectors allows you to connect to the 2 USB ports that are on the FrontX device. (The FrontX device, which comes with LANPARTY series products, must be installed into a drive bay of the chassis.) Connect the USB cable connector from FrontX to JIO or JII. Make sure pin I of the cable connector is aligned with pin I of JIO or JII.

#### **BIOS Setting**

Configure the onboard USB in the Integrated Peripherals submenu ("Onboard Device" section) of the BIOS.

If you are using a USB 2.0 device, you must enable the USB 2.0 function in the same submenu mentioned above. Refer to chapter 3 for more information.

#### Driver Installation

You may need to install the proper drivers in your operating system to use the USB device. Refer to your operating system's manual or documentation for more information.

If you are using a USB 2.0 device, install the "Intel USB 2.0 Drivers" . Refer to chapter 4 for more information.

#### Wake-On-USB Keyboard

The Wake-On-USB Keyboard function allows you to use a USB keyboard to wake up a system from the S3 (STR - Suspend To RAM) state. To use this function:

• Jumper Setting:

JP1 and JP4 must be set to "2-3 On: 5VSB". Refer to "Jumper Settings for Selecting the USB Power" in this chapter for more information.

#### • BIOS Setting:

"USB KB Wake-Up From S3" in the Power Management Setup submenu of the BIOS must be set to Enabled. Refer to chapter 3 for more information.

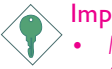

#### Important:

- If you are using the Wake-On-USB Keyboard function for 2 USB ports, the 5VSB power source of your power supply must support  $\geq 1.5A$ .
- If you are using the Wake-On-USB Keyboard function for 3 or more USB ports, the 5VSB power source of your power supply must support ≥2A.

## 2.5.8 Audio

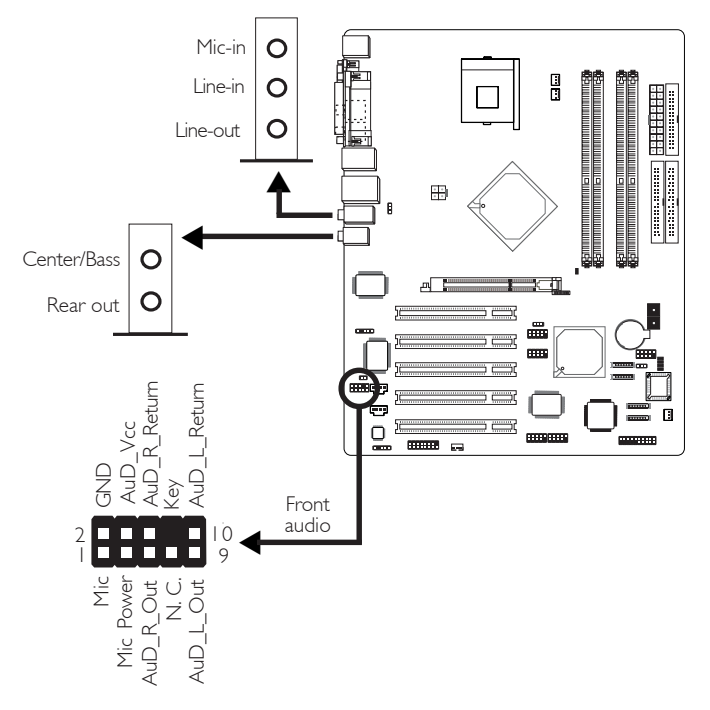

#### Mic-in, Line-in and Line-out

The mic-in, line-in and line-out jacks are at location CN2 of the system board. A jack is a one-hole connecting interface for inserting a plug.

#### • Mic-in Jack (Pink)

This jack is used to connect an external microphone. Use the C-Media application software to select between using this jack and the front audio's mic-in jack.

#### • Line-in Jack (Light Blue)

This jack can be connected to the line-out jack of any external audio devices such as Hi-fi set, CD player, AM/FM radio tuner, synthesizer, etc. Connect a stereo cable from the lineout jack of your external device to this line-in jack.

#### • Line-out Jack (Lime)

This jack is used to connect external speakers for audio output from the system board. Using this jack disables the front audio's line-out function.

#### Center/Bass and Rear Out Jacks

Center/Bass and Rear Out Jacks (CN3) support 4 audio output signals: center channel, subwoofer, rear right channel and rear left channel. These 4 audio output signals together with the line-out (2-channel) jack support 6-channel audio output.

#### Front Audio

The front audio connector (J1) allows you to connect to the line-out and mic-in jacks that are on the FrontX device. Using the line-out and mic-in jacks will disable the rear audio's line-out and mic-in functions. (The FrontX device, which comes with LANPARTY series products, must be installed into a drive bay of the chassis.)

Remove the jumper caps from pins 5-6 and pins 9-10 of JI prior to connecting the front audio cable connector. Make sure pin I of the cable connector is aligned with pin I of JI. If you are not using this connector, make sure to replace the jumper caps back to their original pin locations.

| Pins 5-6 and 9-10 short | The front audio is disabled.                               |
|-------------------------|------------------------------------------------------------|
| (default)               | The rear audio is enabled.                                 |
| Pins 5-6 and 9-10 open  | The front audio is enabled.<br>The rear audio is disabled. |

#### Driver Installation

Install the "Audio Drivers" contained in the provided CD. The 3D Audio Configuration software, which is an audio panel for setting basic audio configurations, will at the same time be installed into your system. The application program will allow you to configure 2-channel, 4-channel and 6-channel audio modes as well as configure the audio effects. Refer to chapter 4 for more information.

## 2.6 I/O Connectors

### 2.6.1 Game Port

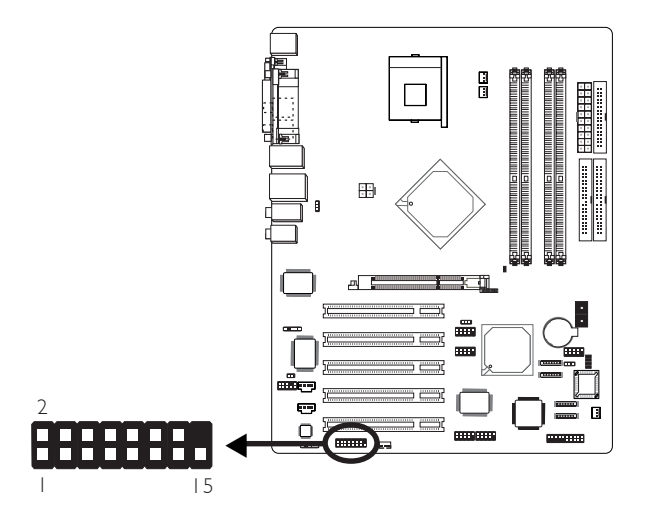

Hardware Installation

The system board is equipped with a 15-pin connector at location J7 for connecting an external game/MIDI port. The game port may be mounted on a card-edge bracket. Install the cardedge bracket to the system chassis then connect the game/MIDI port cable to connector J7. Make sure the colored stripe on the ribbon cable is aligned with pin 1 of connector J7.

#### **BIOS Setting**

Configure the game port in the Integrated Peripherals submenu ("Super I/O Device" section) of the BIOS. Refer to chapter 3 for more information.

## 2.6.2 Internal Audio Connectors

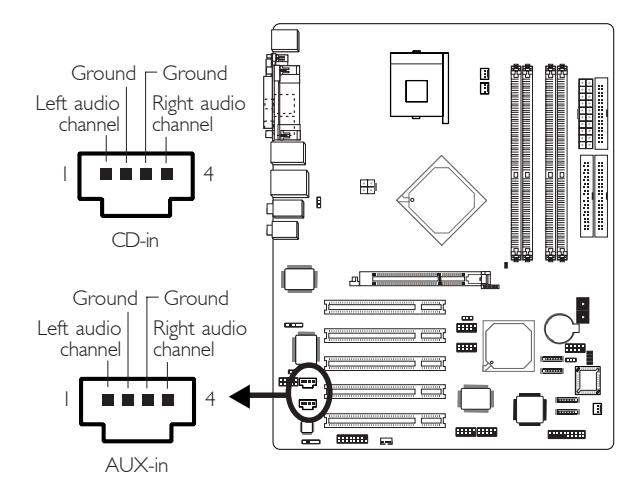

The CD-in (J5) and AUX-in (J6) connectors are used to receive audio from a CD-ROM drive, TV tuner or MPEG card.

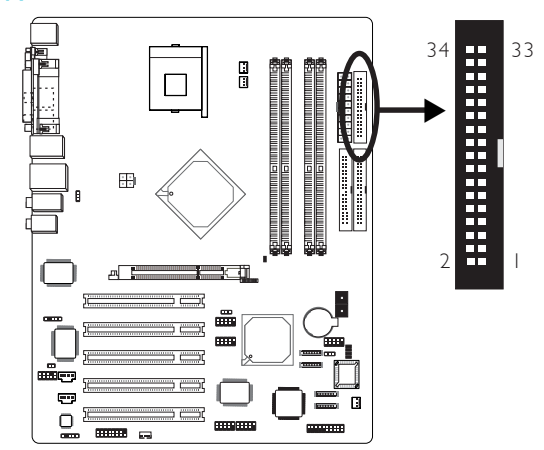

## 2.6.3 Floppy Disk Drive Connector

The system board is equipped with a shrouded floppy disk drive connector that supports two standard floppy disk drives. To prevent improper floppy cable installation, the shrouded floppy disk header has a keying mechanism. The 34-pin connector on the floppy cable can be placed into the header only if pin I of the connector is aligned with pin I of the header:

#### Connecting the Floppy Disk Drive Cable

Install one end of the floppy disk drive cable into the shrouded floppy disk header (J24) on the system board and the other endmost connector to the drive you want to designate as Drive A. If you are connecting another drive (Drive B), install the middle connector of the cable to the drive. The colored edge of the daisy chained ribbon cable should be aligned with pin I of J24.

#### **BIOS Setting**

Enable or disable this function in the Integrated Peripherals submenu ("Super I/O Device" section) of the BIOS. Refer to chapter 3 for more information.

### 2.6.4 Serial ATA Connectors

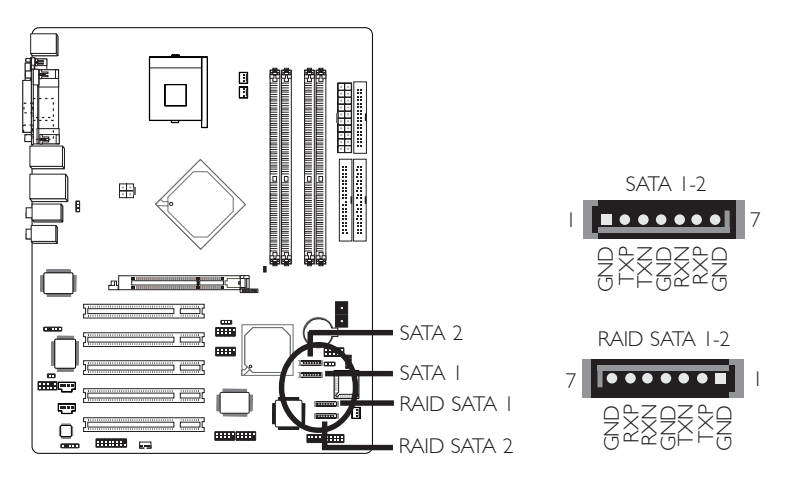

The system board is equipped with 4 SATA connectors at locations JI6 (SATA 2), JI7 (SATA I), JI8 (RAID SATA I) and JI9 (RAID SATA 2) for connecting serial ATA devices. Connect one end of the SATA cable to a SATA connector and the other end to your serial ATA device.

The Intel ICH5 chip controls SATA I and SATA 2. Configure these ports in the Integrated Peripherals submenu ("OnChip IDE Device" field) of the BIOS. Refer to chapter 3 for more information.

The Silicon Image Sil3112A chip controls RAID SATA 1 and RAID SATA 2. It allows you to configure RAID on these two ports.

# Configuring RAID on SATA Drives Connected to RAID SATA I and RAID SATA 2 $\,$

The Silicon Image Sil3112A chip supports RAID level 0 and RAID level 1. The following must be set accordingly.

#### BIOS Setting

I. Enable the RAID function in the Integrated Peripherals submenu ("Onboard Device" section) of the Award BIOS.

- 2 The "RAID or SCSI Card Boot" field in the Advanced BIOS Features submenu of the Award BIOS must be properly configured.
- 3. Configure RAID (e.g. creating or deleting RAID) in the SiI3112A SataRAID BIOS. You can enter this utility by pressing the <Ctrl-S> or <F4> key during system boot up.

Refer to chapter 3 for more information.

#### • Drivers and Utility

Install the Silicon Image RAID drivers and utility. Refer to chapter 4 for more information.

## 2.6.5 IDE Disk Drive Connector

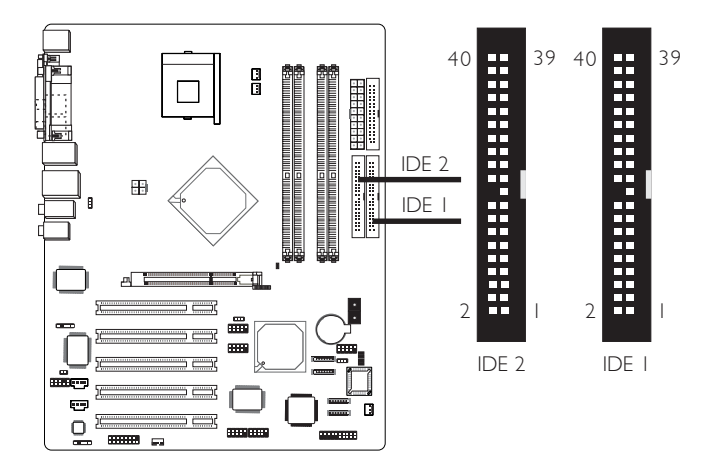

Hardware Installation

The system board is equipped with two shrouded PCI IDE headers that will interface four Enhanced IDE (Integrated Drive Electronics) disk drives. To prevent improper IDE cable installation, each shrouded PCI IDE header has a keying mechanism. The 40pin connector on the IDE cable can be placed into the header only if pin I of the connector is aligned with pin I of the header:

Each IDE connector supports 2 devices, a Master and a Slave. Use an IDE ribbon cable to connect the drives to the system board. An IDE ribbon cable have 3 connectors on them, one that plugs into an IDE connector on the system board and the other 2 connects to IDE devices. The connector at the end of the cable is for the Master drive and the connector in the middle of the cable is for the Slave drive.

#### Connecting the IDE Disk Drive Cable

Install one end of the IDE cable into the IDE I header (J23) on the system board and the other connectors to the IDE devices.

If you are adding a third or fourth IDE device, use another IDE cable and install one end of the cable into the IDE 2 header (J21) on the system board and the other connectors to the IDE devices.

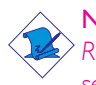

#### Note:

Refer to your disk drive user's manual for information about selecting proper drive switch settings.

#### Adding a Second IDE Disk Drive

When using two IDE drives, one must be set as the master and the other as the slave. Follow the instructions provided by the drive manufacturer for setting the jumpers and/or switches on the drives.

The system board supports Enhanced IDE or ATA-2, ATA/33, ATA/66 or ATA/100 hard drives. We recommend that you use hard drives from the same manufacturer. In a few cases, drives from two different manufacturers will not function properly when used together. The problem lies in the hard drives, not the system board.

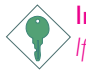

#### Important:

If you encountered problems while using an ATAPI CD-ROM drive that is set in Master mode, please set the CD-ROM drive to Slave mode. Some ATAPI CD-ROMs may not be recognized and cannot be used if incorrectly set in Master mode.

#### **BIOS Setting**

Enable or disable the onboard primary or secondary IDE in the Integrated Peripherals submenu ("OnChip IDE Device" section) of the BIOS. Refer to chapter 3 for more information.

## 2.6.6 IrDA Connector

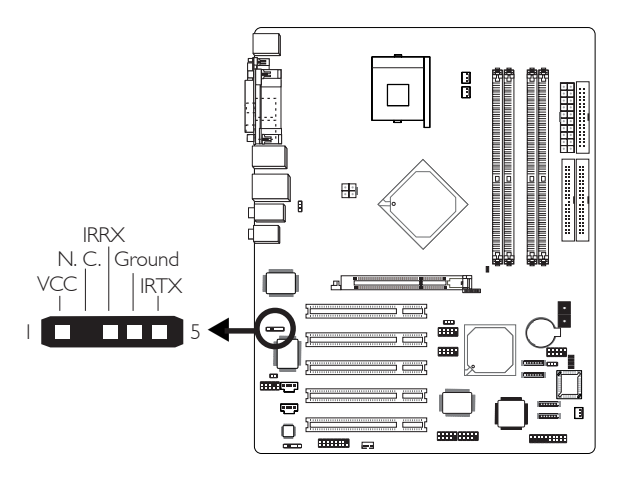

Connect your IrDA cable to connector J2 on the system board.

**Note:** The sequence of the pin functions on some IrDA cable may be reversed from the pin function defined on the system board. Make sure to connect the cable to the IrDA connector according to their pin functions.

#### **BIOS Setting**

Configure your IrDA device in the Integrated Peripherals submenu ("Super IO Device" section) of the BIOS.

#### Driver Installation

You may need to install the proper drivers in your operating system to use the IrDA function. Refer to your operating system's manual or documentation for more information.

## 2.6.7 CPU Fan Connector

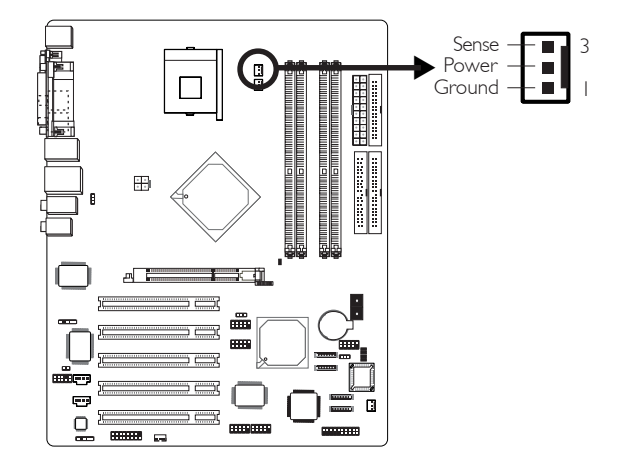

Hardware Installation

The CPU must be kept cool by using a fan with heatsink. Connect the CPU fan to the 3-pin fan connector at location JI3 of the system board. The system is capable of monitoring the speed of the CPU fan.

#### **BIOS Setting**

The "PC Health Status" submenu of the BIOS will display the current speed of the CPU fan. Refer to chapter 3 for more information.

#### More Information

Refer to appendix  ${\sf B}$  for information on using the CPU Fan Protection function.

#### Sense Power On/Off 2nd fan 5 Sense -3 Power ..... On/Off Chassis fan

## 2.6.8 Chassis Fan and 2nd Fan Connectors

The chassis fan connector (J22) and 2nd fan connector (J14) are used to connect cooling fans. The cooling fans will provide adequate airflow throughout the chassis to prevent overheating the CPU and system board components. The system is capable of monitoring and controlling the speed of these cooling fans. These fans will automatically turn off once the system enters the Suspend mode.

#### **BIOS Setting**

The "PC Health Status" submenu of the BIOS will display the current speed of the cooling fans. Refer to chapter 3 for more information.

## 2.6.9 Wake-On-LAN Connector

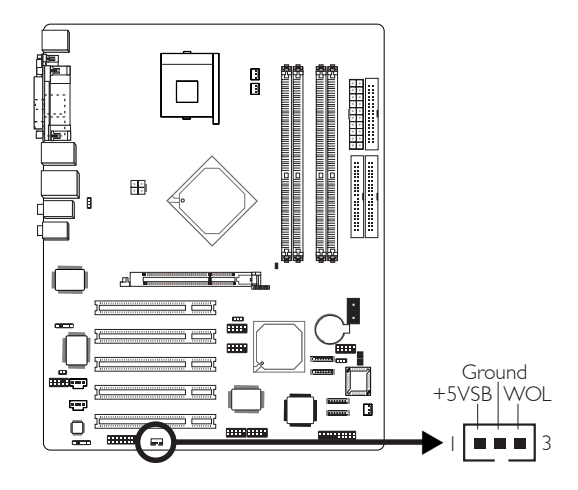

Hardware Installation

Your LAN card package should include a cable. Connect one end of the cable to the wakeup header on the card and the other end to location J8 on the system board. The network will detect Magic Packet and assert a wakeup signal to power-up the system. Refer to the add-in card's manual for details. Note: Your LAN card must support the remote wake up function.

Important: The 5VSB power source of your power supply must support ≥720mA.

#### **BIOS Setting**

To use the Wake-On-LAN function, you must enable the "Resume On LAN" in the Power Management Setup of the BIOS.

## 2.6.10 Chassis Open Alarm Connector

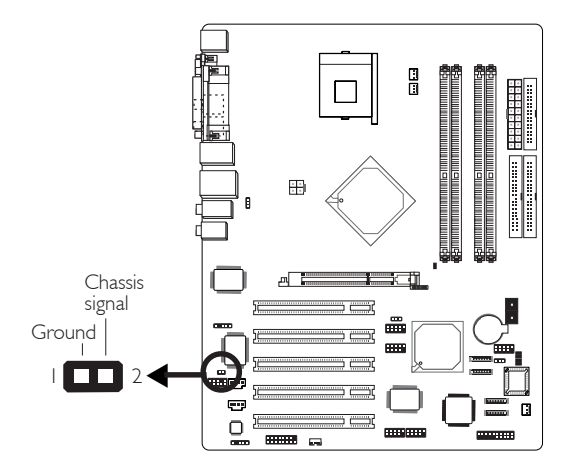

The system board supports the chassis intrusion detection function. To use this function, connect the chassis intrusion sensor cable from the chassis to J3. Whenever a chassis component has been removed, the sensor sends signal to J3 alerting you of a chassis intrusion event. To disable this function, place a jumper cap over J3.

#### Hardware Monitor Setting

Install the "Hardware Monitor" utility. By default, the chassis intrusion detection function is disabled. When enabled, a warning message will appear when the chassis is open. The utility can also be configured so that a beeping alarm will sound when the chassis is open. Refer to the "Hardware Monitor" section in chapter 4 for more information.

## 2.6.11 DIMM Standby Power LED

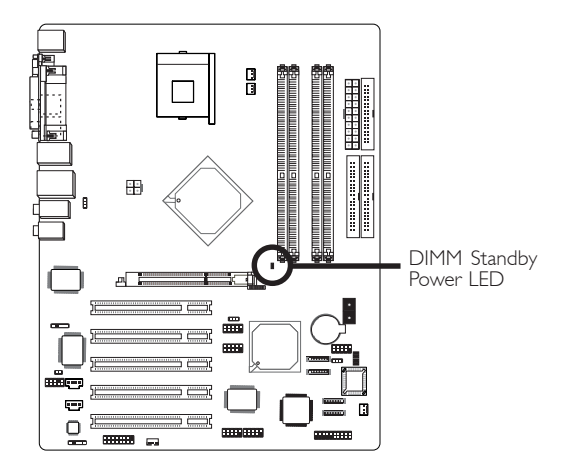

This DIMM Standby Power LED will turn red when the system's power is on or when it is in the Suspend state (Power On Suspend or Suspend to RAM). It will not light when the system is in the Soft-Off state.

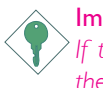

#### Important:

If the DIMM Standby Power LED is lighted, you must power-off the system then turn off the power supply's switch or unplug the power cord prior to installing any memory modules.

## 2.6.12 Diagnostic LEDs

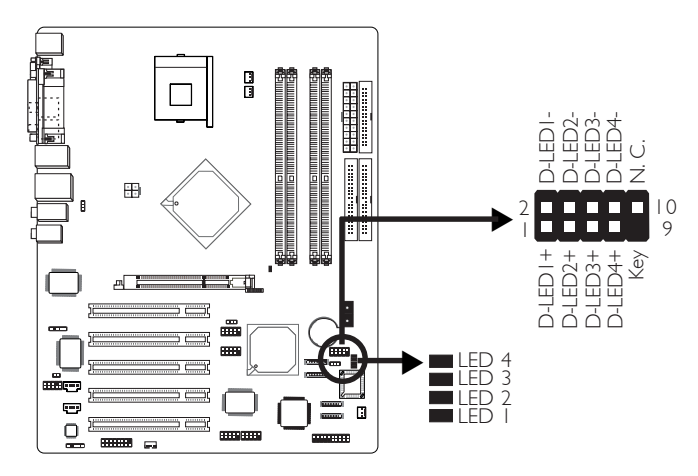

The 4 diagnostic LEDs on the system board are used to indicate the current condition of the system.

The 10-pin connector (J20) allows you to connect to the 4 LEDs that are on the FrontX device. (The FrontX device, which comes with LANPARTY series products, must be installed into a drive bay of the chassis.) Connect the Diagnostic LED cable connector from FrontX to J20.

Refer to the table on the next page for a list of LEDs status and their corresponding system condition.

# 

## Hardware Installation

|                                                                        | LED I | LED 2 | LED 3 | LED 4 |
|------------------------------------------------------------------------|-------|-------|-------|-------|
| Starts E0 POST test.                                                   | On    | Off   | Off   | Off   |
| Testing memory presence.                                               | Off   | On    | Off   | Off   |
| Detected first 256KB memory.                                           | On    | On    | Off   | Off   |
| No memory present.                                                     | Off   | Off   | On    | Off   |
| Programming DRAM tim-<br>ing register:                                 | On    | Off   | On    | Off   |
| Calculating DRAM size<br>variable including row, col-<br>umn and bank. | Off   | On    | On    | Off   |
| Initializing JEDEC of cur-<br>rent DRAM row.                           | On    | On    | On    | Off   |
| Checking CMOS checksum and battery.                                    | Off   | Off   | Off   | On    |
| Initializing the clock gen-<br>erator.                                 | On    | Off   | Off   | On    |
| Initializing USB.                                                      | Off   | On    | Off   | On    |
| Testing all memory<br>(cleared all extended<br>memory to 0).           | On    | On    | Off   | On    |
| Initializing the onboard Super IO.                                     | Off   | Off   | On    | On    |
| Detecting and installing an IDE device.                                | On    | Off   | On    | On    |
| Final initialization.                                                  | Off   | On    | On    | On    |
| Booting the system.                                                    | On    | On    | On    | On    |

## 2.6.13 Power Connectors

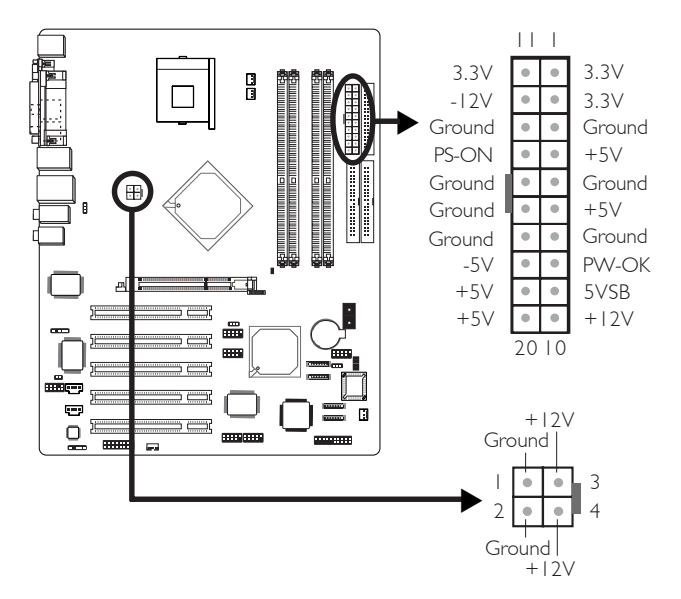

We recommend that you use a power supply that complies with the ATX12V Power Supply Design Guide Version 1.1. An ATX12V power supply has a standard 20-pin ATX main power connector and a 4-pin +12V power connector that must be inserted onto CN11 and CN10 connectors respectively.

The 4-pin +12V power connector enables the delivery of more +12VDC current to the processor's Voltage Regulator Module (VRM).

The system board requires a minimum of 250 Watt power supply to operate. Your system configuration (amount of memory, add-in cards, peripherals, etc.) may exceed the minimum power requirement. To ensure that adequate power is provided, use a 300 Watt (or greater) power supply.

## 2.6.14 Front Panel Connectors

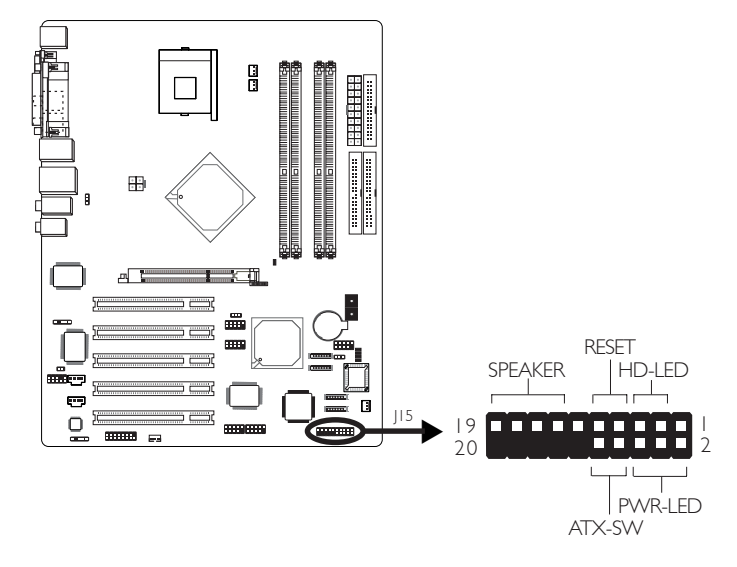

#### HD-LED: Primary/Secondary IDE LED

This LED will light when the hard drive is being accessed.

#### **RESET: Reset Switch**

This switch allows you to reboot without having to power off the system thus prolonging the life of the power supply or system.

#### SPEAKER: Speaker Connector

This connects to the speaker installed in the system chassis.

#### ATX-SW: ATX Power Switch

Depending on the setting in the BIOS setup, this switch is a "dual function power button" that will allow your system to enter the Soft-Off or Suspend mode. Refer to "Soft-Off By PWR-BTTN" in the Power Management Setup (Chapter 3).

#### PWR-LED: Power/Standby LED

When the system's power is on, this LED will light. When the system is in the SI (POS - Power On Suspend) or S3 (STR - Suspend To RAM) state, it will blink every second.

#### Note:

If a system did not boot-up and the Power/Standby LED did not light after it was powered-on, it may indicate that the CPU or memory module was not installed properly. Please make sure they are properly inserted into their corresponding socket.

|                                       | Pin                 | Pin Assignment                                                    |
|---------------------------------------|---------------------|-------------------------------------------------------------------|
| HD-LED<br>(Primary/Secondary IDE LED) | 3<br>5              | HDD LED Power<br>HDD                                              |
| Reserved                              | 4<br> 6             | N. C.<br>N. C.                                                    |
| ATX-SW<br>(ATX power switch)          | 8<br>10             | PWRBT+<br>PWRBT-                                                  |
| Reserved                              | 18<br>20            | N. C.<br>N. C.                                                    |
| <b>RESET</b><br>(Reset switch)        | 7<br>9              | Ground<br>H/W Reset                                               |
| SPEAKER<br>(Speaker connector)        | 3<br> 5<br> 7<br> 9 | Speaker Data<br>N. C.<br>Ground<br>Speaker Power                  |
| <b>PWR-LED</b><br>(Power/Standby LED) | 2<br>4<br>6         | LED Power (+)<br>LED Power (+)<br>LED Power (-) or Standby Signal |

# 2.6.15 EZ Touch Switches (Reset Switch and Power Switch)

. . . . . .

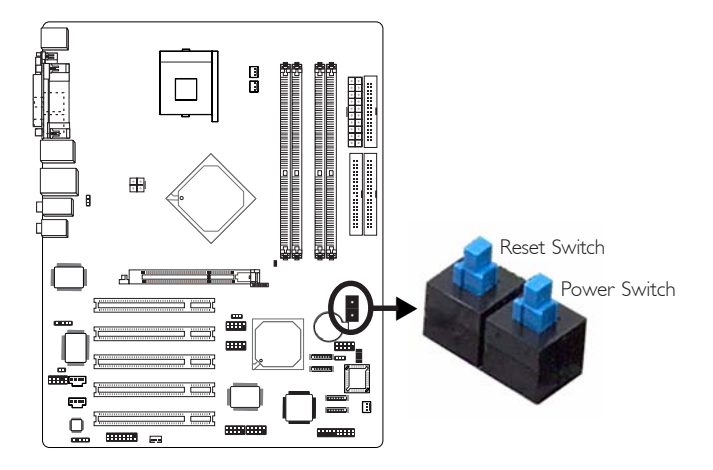

The presence of the reset switch and power switch on the system board are user-friendly especially to DIY users. They provide convenience in powering on and/or resetting the system while fine tuning the system board before it is installed into the system chassis.

## Chapter 3 - BIOS Setup

## 3.1 Award BIOS Setup Utility

The Basic Input/Output System (BIOS) is a program that takes care of the basic level of communication between the processor and peripherals. In addition, the BIOS also contains codes for various advanced features found in this system board. This chapter explains the Setup Utility for the Award BIOS.

After you power up the system, the BIOS message appears on the screen and the memory count begins. After the memory test, the following message will appear on the screen:

Press DEL to enter setup

If the message disappears before you respond, restart the system or press the "Reset" button. You may also restart the system by pressing the <Ctrl> <Alt> and <Del> keys simultaneously.

When you press <Del>, the main menu screen will appear.

| Phoenix - AwardBIOS CMOS Setup Utility                                     |                         |  |
|----------------------------------------------------------------------------|-------------------------|--|
| ▶ Standard CMOS Features                                                   | ▶ Genie Bios Setting    |  |
| ► Advanced BIOS Features                                                   | ► CMOS Reloaded         |  |
| ► Advanced Chipset Features                                                | Load Optimized Defaults |  |
| ▶ Integrated Peripherals                                                   | Set Supervisor Password |  |
| ▶ Power Management Setup                                                   | Set User Password       |  |
| ▶ PnP/PCI Configurations                                                   | Save & Exit Setup       |  |
| ► PC Health Status                                                         | Exit Without Saving     |  |
| Esc : Quit F9 : Menu in BIOS ↑↓→← : Select Item<br>F10 : Save & Exit Setup |                         |  |
| Time, Date, Hard Disk Type                                                 |                         |  |

## BIOS Setup

#### 3.1.1 Standard CMOS Features

Use the arrow keys to highlight "Standard CMOS Features" and press <Enter>. A screen similar to the one below will appear.

| Phoenix - AwardBIOS CMOS Setup Utility<br>Standard CMOS Features                                                                         |                                                    |                                               |  |
|----------------------------------------------------------------------------------------------------|----------------------------------------------------|-----------------------------------------------|--|
| Date (mm:dd:yy)                                                                                                    | Wed, Jul 30 2003                                   | Item Help                                     |  |
|                                                                                                    | 17:0:4                                             | Menu Level ►                                  |  |
| <ul> <li>► IDE Channel Ø Master</li> <li>► IDE Channel Ø Slave</li> <li>► IDE Channel 1 Master</li> <li>► IDE Channel 1 Slave</li> </ul> |                                                    | Change the day, month,<br>year and century    |  |
| Drive A<br>Drive B                                                                                                    | 1.44M, 3.5 in.<br>None                             |                                               |  |
| Video<br>Halt On                                                                                                    | EGA/UGA<br>All Errors                              |                                               |  |
| Base Memory<br>Extended Memory<br>Total Memory                                                                                           |                                                    |                                               |  |
| l                                                                                                    | +/-/PU/PD:Value F10:Save<br>F6:CMOS Reloaded F7: 0 | ESC:Exit F1:General Help<br>ptimized Defaults |  |

The settings on the screen are for reference only. Your version may not be identical to this one.

#### 3.1.1.1 Date

The date format is <day>, <month>, <date>, <year>. Day displays a day, from Sunday to Saturday. Month displays the month, from January to December: Date displays the date, from 1 to 31. Year displays the year, from 1994 to 2079.

#### 3.1.1.2 Time

The time format is <hour>, <minute>, <second>. The time is based on the 24-hour military-time clock. For example, I p.m. is I 3:00:00. Hour displays hours from 00 to 23. Minute displays minutes from 00 to 59. Second displays seconds from 00 to 59.

## BIOS Setup

#### 3.1.1.3 IDE Channel 0 Master, IDE Channel 0 Slave, IDE Channel I Master and IDE Channel I Slave

Move the cursor to the "IDE Channel 0 Master", "IDE Channel 0 Slave", "IDE Channel 1 Master" or "IDE Channel 1 Slave" field, then press <Enter>.

| Phoenix - AwardBlOS CMOS Setup Utility<br>IDE Channel Ø Master |                                          |                                                           |
|----------------------------------------------------------------|------------------------------------------|-----------------------------------------------------------|
| IDE HDD Auto-Detection                                         | Press Enter                              | Item Help                                                 |
| IDE Channel Ø Master<br>Access Mode                            | Auto<br>Auto                             | Menu Level ►►                                             |
| Capacity                                                       |                                          | To auto-detect the<br>HDD's size, head on<br>this channel |
| Cylinder<br>Head<br>Precomp<br>Landing Zone<br>Sector          |                                          |                                                           |
| †↓→+:Move Enter:Select +/<br>F5: Previous Values F             | -/PU/PD:Value F10:S<br>6:CMOS Reloaded F | ave ESC:Exit F1:General Help<br>7: Optimized Defaults     |

The settings on the screen are for reference only. Your version may not be identical to this one.

#### IDE HDD Auto Detection

Detects the parameters of the drive. The parameters will automatically be shown on the screen.

#### IDE Channel 0 Master/Slave and IDE Channel I Master/Slave

The drive type information should be included in the documentation from your hard disk vendor. If you select "Auto", the BIOS will auto-detect the HDD & CD-ROM drive at the POST stage and show the IDE for the HDD & CD-ROM drive. If a hard disk has not been installed, select "None".

#### Access Mode

For hard drives larger than 528MB, you would typically select the LBA type. Certain operating systems require that you select CHS or Large. Please check your operating system's manual or Help desk on which one to select.

#### Capacity

Displays the approximate capacity of the disk drive. Usually the size is slightly greater than the size of a formatted disk given by a disk checking program.

BIOS Setud

#### Cylinder

This field displays the number of cylinders.

#### Head

This field displays the number of read/write heads.

#### Precomp

This field displays the number of cylinders at which to change the write timing.

#### Landing Zone

This field displays the number of cylinders specified as the landing zone for the read/write heads.

#### Sector

This field displays the number sectors per track.

#### 3.1.1.4 Drive A and Drive B

These fields identify the types of floppy disk drives installed.

| None           | No floppy drive is installed                       |
|----------------|----------------------------------------------------|
| 360K, 5.25 in. | 5-1/4 in. standard drive; 360KB capacity           |
| 1.2M, 5.25 in. | 5-1/4 in. AT-type high-density drive; 1.2MB capac- |
|                | ity                                                |
| 720K, 3.5 in.  | 3-1/2 in. double-sided drive; 720KB capacity       |
| 1.44M, 3.5 in. | 3-1/2 in. double-sided drive; 1.44MB capacity      |
| 2.88M, 3.5 in. | 3-1/2 in. double-sided drive; 2.88MB capacity      |

#### 3.1.1.5 Video

This field selects the type of video adapter used for the primary system monitor. Although secondary monitors are supported, you do not have to select the type. The default setting is EGA/VGA.

BIOS Setup

- EGA/VGA Enhanced Graphics Adapter/Video Graphics Array. For EGA, VGA, SVGA and PGA monitor adapters.
- CGA 40 Color Graphics Adapter. Power up in 40-column mode.
- CGA 80 Color Graphics Adapter. Power up in 80-column mode.
- Mono Monochrome adapter. Includes high resolution monochrome adapters.

#### 3.1.1.6 Halt On

This field determines whether the system will stop if an error is detected during power up. The default setting is All Errors.

- No Errors The system boot will not stop for any errors detected.
- All Errors The system boot will stop whenever the BIOS detects a non-fatal error.
- All, But Keyboard The system boot will not stop for a keyboard error; it will stop for all other errors.
- All, But Diskette The system boot will not stop for a disk error; it will stop for all other errors.
- All, But Disk/Key The system boot will not stop for a disk or keyboard error; it will stop for all other errors.

#### 3.1.1.7 Base Memory

Displays the amount of base (or conventional) memory installed in the system. The value of the base memory is typically 512K for systems with 512K memory installed on the motherboard or 640K for systems with 640K or more memory installed on the motherboard.

#### 3.1.1.8 Extended Memory

Displays the amount of extended memory detected during boot-up.

BIOS Setup

#### 3.1.1.9 Total Memory

Displays the total memory available in the system.

BIOS Setup

#### 3.1.2 Advanced BIOS Features

The Advanced BIOS Features allows you to configure your system for basic operation. Some entries are defaults required by the system board, while others, if enabled, will improve the performance of your system or let you set some features according to your preference.

| Phoenix - AvardBIOS CMOS Setup Utility<br>Advanced BIOS Features                                                                                                    |                                                                                                    |              |  |
|----------------------------------------------------------------------------------------------------|----------------------------------------------------------------------------------------------------|--------------|--|
| BIOS Flash Protect                                                                                                    | Disabled                                                                                                    | Item Help    |  |
| CPU Li & L2 Cache<br>CPU Li & L2 Cache<br>CPU Li & Cache<br>CPU L3 Cache<br>Ballo or SCSI Card Boot<br>CPU Feature<br>Hard Disk Boot Priority<br>USB Flash Disk Type<br>Boot Device<br>Boot Other Device<br>Boot Other Device<br>Boot Up Floppy Srek<br>Boot Up Floppy Seek<br>Boot Up Floppy Seek<br>Boot Seect For DRAM See<br>Security Option<br>Boot Seect For DRAM See<br>Security Option<br>Boot Seect For DRAM See<br>Security Option<br>Boot Seect For DRAM See<br>Security Option<br>Boot Seect For DRAM See<br>Security Option<br>Boot Seect For DRAM See<br>Boot Seect For DRAM See<br>Boot Seect For DRAM See<br>Boot Seect For DRAM See<br>Boot Seect For DRAM See<br>Boot Seect For DRAM Seect For DRAM See<br>Boot Seect For DRAM Seect For DRAM Seect | Enabled<br>Enabled<br>Enabled<br>Enabled<br>Fast<br>OnBoard RAID<br>Press Enter<br>Press Enter<br>Ploppy<br>Hard Disk<br>CDROM<br>Enabled<br>Enabled<br>Enabled<br>58<br>58<br>58<br>1.4<br>Non-OS2<br>Disabled<br>No<br>Disabled<br>Enabled<br>Jisabled<br>Enabled<br>Jisabled<br>Enabled<br>No<br>Disabled<br>Enabled<br>No<br>Disabled<br>Enabled<br>No<br>Disabled<br>Enabled<br>Y | Menu Level ► |  |
| ↑↓→←:Move Enter:Select +/-/PU/PD:Ualue F10:Save ESC:Exit F1:General Help<br>F5: Previous Values F6:CMOS Reloaded F7: Optimized Defaults                                                                                                    |                                                                                                    |              |  |

The screen above list all the fields available in the Advanced BIOS Features submenu, for ease of reference in this manual. In the actual CMOS setup, you have to use the scroll bar to view the fields. The settings on the screen are for reference only. Your version may not be identical to this one.

#### 3.1.2.1 BIOS Flash Protect

- *Enabled* This option will protect the system from unnecessary updating or flashing of the BIOS. When enabled, it secures the BIOS therefore any updates to the BIOS will not take effect.
- Disabled Disables the "BIOS Flash Protect" function, allowing you to update or flash the BIOS any time needed.

#### 3.1.2.2 CPU LI & L2 Cache

This field is used to speed up the memory access. Enable the external cache for better performance.

#### 3.1.2.3 CPU L3 Cache

This field is used to enable or disable the CPU's L3 cache.

BIOS Setud

# 3.1.2.4 Hyper-Threading Technology (for Intel<sup>®</sup> Pentium<sup>®</sup> 4 Processor with Hyper-Threading Technology only)

This field is used to enable the functionality of the Intel<sup>®</sup> Pentium<sup>®</sup> 4 Processor with Hyper-Threading Technology and will appear only when using this processor.

#### 3.1.2.5 Quick Power On Self Test

This field speeds up Power On Self Test (POST) whenever the system is powered on. The BIOS will shorten or skip some check items during POST. To attain the shortest POST time, select "Enabled".

#### 3.1.2.6 RAID or SCSI Card Boot

This field is used to select the RAID device you want to boot.

- Onboard RAID The drive connected to the RAID SATA I or RAID SATA 2 connector.
- PCI SCSI Card The drive connected to the SCSI add-in card that is installed in a PCI slot.

If only one type of interface is connected with RAID device(s), you don't need to particularly select an option in this field because the system will automatically detect for the existing drive.

#### 3.1.2.7 CPU Feature

This field is used to configure the CPU that is installed on the system board.

#### 3.1.2.8 Hard Disk Boot Priority

This field is used to select the boot sequence of the hard drives. Move the cursor to this field then press <Enter>. Use the Up or Down arrow keys to select a device then press <+> to move it up or <-> to move it down the list.

## 3.1.2.9 USB Flash Disk Type

HDD Emulates the USB flash disk to HDD mode. Floppy Emulates the USB flash disk to floppy mode.

BIOS Setup

#### 3.1.2.10 First Boot Device, Second Boot Device, Third Boot Device and Boot Other Device

Select the drive to boot first, second and third in the "First Boot Device" "Second Boot Device" and "Third Boot Device" fields respectively. The BIOS will boot the operating system according to the sequence of the drive selected. Set "Boot Other Device" to Enabled if you wish to boot from another device.

#### 3.1.2.11 Swap Floppy Drive

When this field is enabled and the system is booting from the floppy drive, the system will boot from drive B instead of drive A. When this field is disabled and the system is booting from the floppy drive, the system will boot from drive A. You must have two floppy drives to use this function.

#### 3.1.2.12 Boot Up Floppy Seek

When enabled, the BIOS will check whether the floppy disk drive installed is 40 or 80 tracks. Note that the BIOS cannot distinguish between 720K, 1.2M, 1.44M and 2.88M drive types as they are all 80 tracks. When disabled, the BIOS will not search for the type of floppy disk drive by track number. Note that there will not be any warning message if the drive installed is 360KB.

#### 3.1.2.13 Boot Up NumLock Status

This allows you to determine the default state of the numeric keypad. By default, the system boots up with NumLock on wherein the function of the numeric keypad is the number keys. When set to Off, the function of the numeric keypad is the arrow keys.
# 3.1.2.14 Gate A20 Option

This entry allows you to select how gate A20 is handled. Gate A20 is a device used to address memory above I Mbyte. Initially, gate A20 was handled via the keyboard controller. Today, while keyboards still provide this support, it is more common, and much faster, for the system chipset to provide support for gate A20.

BIOS Setud

| Fast   | The chipset controls Gate A20.                      |
|--------|-----------------------------------------------------|
| Normal | A pin in the keyboard controller controls Gate A20. |

# 3.1.2.15 Typematic Rate Setting

- Disabled Continually holding down a key on your keyboard will cause the BIOS to report that the key is down.
- *Enabled* The BIOS will not only report that the key is down, but will first wait for a moment, and, if the key is still down, it will begin to report that the key has been depressed repeatedly. For example, you would use such a feature to accelerate cursor movements with the arrow keys. You can then select the typematic rate and typematic delay in the "Typematic Rate (Chars/Sec)" and "Typematic Delay (Msec)" fields below.

# 3.1.2.16 Typematic Rate (Chars/Sec)

This field allows you to select the rate at which the keys are accelerated.

# 3.1.2.17 Typematic Delay (Msec)

This field allows you to select the delay between when the key was first depressed and when the acceleration begins.

# 3.1.2.18 Security Option

This field determines when the system will prompt for the password - everytime the system boots or only when you enter the BIOS setup. Set the password in the Set Supervisor/User Password submenu.

- *System* The system will not boot and access to Setup will be denied unless the correct password is entered at the prompt.
- Setup The system will boot, but access to Setup will be denied unless the correct password is entered at the prompt.

# 3.1.2.19 APIC Mode

Leave this field in its default setting.

# 3.1.2.20 MPS Version Control for OS

This field is used to select the MPS version that the system board is using.

# 3.1.2.21 OS Select for DRAM > 64MB

Select the "OS2" option only if the system that is running an OS/2 operating system has greater than 64MB RAM.

# 3.1.2.22 HDD S.M.A.R.T. Capability

The system board supports SMART (Self-Monitoring, Analysis and Reporting Technology) hard drives. SMART is a reliability prediction technology for ATA/IDE and SCSI drives. The drive will provide sufficient notice to the system or user to backup data prior to the drive's failure. The default is Disabled. If you are using hard drives that support S.M.A.R.T., set this field to Enabled. SMART is supported in ATA/33 or later hard drives.

# 3.1.2.23 Report No FDD For WIN 95

The options are Yes and No.

# 3.1.2.24 Full Screen Logo Show

This field is applicable only if you want a particular logo to appear during system boot-up.

BIOS Setup

Enabled The logo will appear in full screen during system boot-up.

Disabled The logo will not appear during system boot-up.

# 3.1.2.25 Small Logo(EPA) Show

Enabled The EPA logo will appear during system boot-up. Disabled The EPA logo will not appear during system bootup.

# 3

# 3.1.3 Advanced Chipset Features

BIOS Setup

| Performance Mode                                                                                                    | User Define                                                                          | Item Help                                                                                                    |
|----------------------------------------------------------------------------------------------------|--------------------------------------------------------------------------------------|----------------------------------------------------------------------------------------------------|
| Chipset Enhancement<br>DRAM Timing Selectable<br>CAS Latency Time<br>Active to Precharge Delay<br>DRAM RAS# to CAS# Delay<br>DRAM RAS# Precharge<br>Memory Frequency For<br>System BIOS Cacheable<br>Video BIOS Cacheable<br>Memory Hole At 15M-16M<br>AGP Aperture Size (MB) | Auto<br>By SPD<br>2<br>8<br>4<br>4<br>Auto<br>Enabled<br>Disabled<br>Disabled<br>128 | Menu Level<br>Fast-This option<br>provides tighter DDR<br>tining than User<br>Define. The CAS<br>Latency Time, Active<br>to Precharge Delay.<br>DRAM MSS to CASS<br>Delay and DRAM RASS<br>Precharge timing will<br>be tighter than User<br>DDFine. ONLY use<br>DDFine. ONLY use<br>DDFine tighter than This<br>option provides<br>tighter DDR_timing |

The settings on the screen are for reference only. Your version may not be identical to this one.

This section gives you functions to configure the system based on the specific features of the chipset. The chipset manages bus speeds and access to system memory resources. **These items should not be altered unless necessary.** The default settings have been chosen because they provide the best operating conditions for your system. The only time you might consider making any changes would be if you discovered some incompatibility or that data was being lost while using your system.

# 3.1.3.1 Performance Mode

This field is used to select an option that will boost performance to your system.

| User Define | This option allows you to manually configure the<br>"Chipset Enhancement" to "Memory Frequency |
|-------------|------------------------------------------------------------------------------------------------|
|             | For'' fields.                                                                                  |
| Fast        | This option provides tighter DDR timing than                                                   |
|             | User Define. The CAS Latency Time, Active to                                                   |
|             | Precharge Delay, DRAM RAS# to CAS# Delay                                                       |
|             | and DRAM RAS# Precharge timing will be                                                         |
|             | tighter than User Define. ONLY use DDR400.                                                     |
| Turbo       | This option provides tighter DDR timing than                                                   |
|             | Fast. The CAS Latency Time, Active to Precharge                                                |
|             | Delay, DRAM RAS# to CAS# Delay and DRAM                                                        |
|             | RAS# Precharge timing will be tighter than Fast.                                               |
|             | ONLY use DDR400.                                                                               |

If you selected "Fast" or "Turbo":

- Make sure to use DDR400.
- It may cause instability to the system. If this happens, set this field to "User Define".
- The "Chipset Enhancement" to "Memory Frequency For" fields are not configurable.

# 3.1.3.2 Chipset Enhancement

This feature will boost system performance but in some cases may cause instability to the system.

# 3.1.3.3 DRAM Timing Selectable

This field is used to select the timing of the DRAM.

- By SPD The EEPROM on a DIMM has SPD (Serial Presence Detect) data structure that stores information about the module such as the memory type, memory size, memory speed, etc. When this option is selected, the system will run according to the information in the EEPROM. This option is the default setting because it provides the most stable condition for the system. The "CAS Latency Time" to "DRAM RAS# Precharge" fields will show the default settings by SPD.
- Manual If you want your system to run at a performance better than the one "By SPD", select "Manual" then select the best option in the "CAS Latency Time" to "DRAM RAS# Precharge" fields.

# 3.1.3.4 CAS Latency Time

This field is used to select the local memory clock periods.

# 3.1.3.5 Active to Precharge Delay

The options are 5, 6, 7, 8, 9 and 10.

# 3.1.3.6 DRAM RAS# to CAS# Delay

The options are 2, 3 and 4.

# 3.1.3.7 DRAM RAS# Precharge

This field controls RAS# precharge (in local memory clocks).

# 3.1.3.8 Memory Frequency For

This field is used to select the memory clock speed of the DIMM.

DDR333 will run at 320MHz memory frequency when used with 800MHz FSB CPU. Under such circumstance, make sure this field is set to Auto or DDR320.

#### 3.1.3.9 System BIOS Cacheable

When this field is enabled, accesses to the system BIOS ROM addressed at F0000H-FFFFFH are cached, provided that the cache controller is enabled. The larger the range of the Cache RAM, the higher the efficiency of the system.

#### 3.1.3.10 Video BIOS Cacheable

As with caching the system BIOS, enabling the Video BIOS cache will allow access to video BIOS addresssed at C0000H to C7FFFH to be cached, if the cache controller is also enabled. The larger the range of the Cache RAM, the faster the video performance.

#### 3.1.3.11 Memory Hole At 15M-16M

In order to improve system performance, certain space in memory can be reserved for ISA cards. This memory must be mapped into the memory space below 16MB. When enabled, the CPU assumes the 15-16MB memory range is allocated to the hidden ISA address range instead of the actual system DRAM. When disabled, the CPU assumes the 15-16MB address range actually contains DRAM memory. If more than 16MB of system memory is installed, this field must be disabled to provide contiguous system memory.

# 3.1.3.12 AGP Aperture Size (MB)

This field is relevant to the memory-mapped graphics data of the AGP card installed in your system. Leave this in its default setting.

# 3.1.4 Integrated Peripherals

| Phoen                                                   | ix - AwardBIOS CMOS Setup U<br>Integrated Peripherals | tility                                        |
|---------------------------------------------------------|-------------------------------------------------------|-----------------------------------------------|
| OnChip IDE Device                                       | Press Enter                                           | Item Help                                     |
| Fonotard Device<br>Superio Device<br>Init Display First | Press Enter<br>AGP                                    | Menu Level ►                                  |
| 1↓→←:Move Enter:Select<br>F5: Previous Values           | +/-/PU/PD:Ualue F10:Save<br>F6:CMOS Reloaded F7: 0    | ESC:Exit F1:General Help<br>ptimized Defaults |

BIOS Setup

The settings on the screen are for reference only. Your version may not be identical to this one.

# 3.1.4.1 OnChip IDE Device

Move the cursor to this field and press <Enter>. The following screen will appear.

| Phoenix -                                                                                                    | AwardBIOS CMOS Setup Uti<br>OnChip IDE Device                                                 | ility                                                                                                    |
|----------------------------------------------------------------------------------------------------|-----------------------------------------------------------------------------------------------|----------------------------------------------------------------------------------------------------|
| IDE HDD Block Mode<br>IDE DMA transfer access<br>On-Chip Primary PCI IDE<br>IDE Primary Blave PIO<br>IDE Primary Blave UDMA<br>IDE Primary Blave UDMA<br>IDE Primary Blave UDMA<br>On-Chip Secondary PCI IDE<br>IDE Secondary Master PIO<br>IDE Secondary Slave UDMA<br>IDE Secondary Slave UDMA<br>IDE Secondary Slave UDMA<br>Con-Chip Serial ATA<br>Serial ATA Port9 Mode<br>Second IM Port9 Mode | Enabled<br>Enabled<br>Enabled<br>Auto<br>Auto<br>Auto<br>Auto<br>Auto<br>Auto<br>Auto<br>Auto | Item Help<br>Menu Level →→<br>If your IDE hard drive<br>supports block mode<br>select Enabled for<br>automatic detection of<br>the optimal number of<br>block read/writes per<br>sector the drive can<br>support |
| 1↓→←:Move Enter:Select +/-/<br>F5: Previous Values F6:                                                                                                    | PU/PD:Value F10:Save I<br>CMOS Reloaded F7: Ont                                               | SC:Exit F1:General Help                                                                                                    |

The settings on the screen are for reference only. Your version may not be identical to this one.

# IDE HDD Block Mode

*Enabled* The IDE HDD uses the block mode. The system BIOS will check the hard disk drive for the maximum block size the system can transfer. The block size will depend on the type of hard disk drive. *Disabled* The IDE HDD uses the standard mode.

BIOS Setup

#### **IDE DMA Transfer Access**

The options are Enabled and Disabled.

# On-Chip Primary PCI IDE and On-Chip Secondary PCI IDE

These fields allow you to enable or disable the primary and secondary IDE controller. Select Disabled if you want to add a different hard drive controller.

# IDE Primary Master/Slave PIO and IDE Secondary Master/Slave PIO $\ensuremath{\mathsf{PIO}}$

PIO means Programmed Input/Output. Rather than have the BIOS issue a series of commands to effect a transfer to or from the disk drive, PIO allows the BIOS to tell the controller what it wants and then let the controller and the CPU perform the complete task by themselves. Your system supports five modes, 0 (default) to 4, which primarily differ in timing. When Auto is selected, the BIOS will select the best available mode after checking your drive.

- Auto The BIOS will automatically set the system according to your hard disk drive's timing.
- Mode 0-4 You can select a mode that matches your hard disk drive's timing. Caution: Do not use the wrong setting or you will have drive errors.

IDE Primary Master/Slave UDMA and IDE Secondary Master/ Slave UDMA

BIOS Setud

These fields allow you to set the Ultra DMA in use. When Auto is selected, the BIOS will select the best available option after checking your hard drive or CD-ROM.

Auto The BIOS will automatically detect the settings for you.

Disabled The BIOS will not detect these categories.

# **On-Chip Serial ATA Setting**

This section is used to configure the SATA I and SATA 2 ports that are controlled by the Intel ICH5 chip.

# **On-Chip Serial ATA**

| Disabled      | Disables the onboard SATA.                   |
|---------------|----------------------------------------------|
| Auto          | The system will detect the existing SATA     |
|               | and IDE drives then automatically set them   |
|               | to the available master/slave mode.          |
| Combined Mode | This option allows you to use both IDE and   |
|               | SATA drives; allowing a maximum of 4         |
|               | drives. You must manually set the SATA       |
|               | drives' master/slave mode in the "Serial ATA |
|               | Port0 Mode" and "Serial ATA Port1 Mode"      |
|               | fields.                                      |
| Enhanced Mode | This option allows you to use both IDE and   |
|               | SATA drives; allowing a maximum of 6         |
|               | drives.                                      |
| SATA Only     | This option automatically sets the SATA      |
|               | drives to Primary Master and Secondary       |
|               | Master modes. Since both drives are in mas-  |
|               | ter mode, you cannot set the IDE drives to   |
|               | Master mode. The "Serial ATA PortO Mode"     |
|               | and "Serial ATA Port1 Mode" fields will not  |
|               | be configurable.                             |

# Serial ATA Port0 Mode and Serial ATA Port1 Mode

BIOS Setup

These fields are used to select the master/slave mode of the serial ATA drives. Make sure they do not conflict with the settings of the IDE hard drives.

# 3.1.4.2 Onboard Device

Move the cursor to this field and press <Enter>. The following screen will appear.

BIOS Setud

| Phoen i                                                                                                    | ix - AwardBIOS CMOS Setu<br>Onboard Device                   | p Utility                   |
|----------------------------------------------------------------------------------------------------|--------------------------------------------------------------|-----------------------------|
| USB Controller                                                                                                    | Enabled                                                      | Item Help                   |
| USB 2.0 Controller<br>USB Keyboard Support<br>AC97 Audio<br>OnBoard Lan Control<br>OnBoard RAID Control<br>OnBoard 1394 Control | Enabled<br>Disabled<br>Auto<br>Enabled<br>Enabled<br>Enabled | Menu Level →>               |
| 1↓→←:Move Enter:Select                                                                                                    | +/-/PU/PD:Value F10:Sa                                       | ve ESC:Exit F1:General Help |

The settings on the screen are for reference only. Your version may not be identical to this one.

# **USB** Controller

| Enabled  | Enables the onboard USB. You can further configure |
|----------|----------------------------------------------------|
|          | the onboard USB in the "USB 2.0 Controller" and    |
|          | "USB Keyboard Support" fields.                     |
| Disabled | Disables the onboard USB.                          |

#### USB 2.0 Controller

If you are using USB 2.0, this field must be set to Enabled.

#### USB Keyboard Support

If you are using a USB keyboard under DOS, set this field to Enabled.

# AC97 Audio

| Auto     | Select this option when using the onboard audio |
|----------|-------------------------------------------------|
|          | codec.                                          |
| Disabled | Select this option when using a PCI sound card. |

# Onboard LAN Control

This field is used to enable or disable the onboard LAN controller.

BIOS Setup

# Onboard RAID Control

This field is used to enable or disable the onboard RAID controller (Silicon Image Sil3112A).

# Onboard 1394 Control

This field is used to enable or disable the onboard 1394 controller.

# 3.1.4.3 Super IO Device

Move the cursor to this field and press <Enter>. The following screen will appear.

BIOS Setup

| Phoeni                                                                                                    | <ul> <li>AwardBIOS CMOS Setup Ut<br/>SuperIO Device</li> </ul>                                                                                    | ility                    |
|----------------------------------------------------------------------------------------------------|----------------------------------------------------------------------------------------------------|--------------------------|
| KBC input clock                                                                                                    | 12 MHz                                                                                                    | Item Help                |
| Onboard SPC Controller<br>Onboard Serial Port 1<br>Onboard Serial Port 1<br>IR Mode Select<br>RxD, TxD Active<br>IR Transmission Delay<br>UR2 Duplex Mode<br>Use IR Pins<br>Onboard Parallel Port<br>Parallel Port Mode<br>ECP Mode Select<br>ECF Mode Use DMA<br>Game Fort Address<br>Midi Fort Address<br>Midi Fort Address | inabled<br>3782/1894<br>Disabled<br>IpDA<br>Hi,Lo<br>Enabled<br>Half<br>IR-Rx2Tx2<br>378/1897<br>SPP<br>EPP1.7<br>3<br>Disabled<br>Disabled<br>10 | Menu Level →>            |
| †↓→←:Move Enter:Select<br>F5: Previous Values                                                                                                    | +/-/PU/PD:Value F10:Save<br>F6:CMOS Reloaded F7: Or                                                                                               | ESC:Exit F1:General Help |

The settings on the screen are for reference only. Your version may not be identical to this one.

# **KBC** Input Clock

This field is used to select the input clock of your keyboard.

# Onboard FDC Controller

| Enabled  | Enables  | the | onboard | floppy | disk | controller. |
|----------|----------|-----|---------|--------|------|-------------|
| Disabled | Disables | the | onboard | floppy | disk | controller. |

#### Onboard Serial Port I

| Auto        | The system will automatically select an I/O ad- |
|-------------|-------------------------------------------------|
|             | dress for the onboard serial port.              |
| 3F8/IRQ4, 2 | F8/IRQ3, 3E8/IRQ4, 2E8/IRQ3 Allows you to       |
|             | manually select an I/O address for the onboard  |
|             | serial port.                                    |
| Disabled    | Disables the onboard serial port.               |

#### **Onboard SIR Select**

This field is used to select an I/O address for the IrDA device.

# IR Mode Select

This field is used to select the type of IrDA standard supported by your IrDA device. For better transmission of data, your IrDA peripheral device must be within a  $30^{\circ}$  angle and within a distance of I meter.

BIOS Setup

# RxD, TxD Active

The options are Hi, Lo; Lo, Hi; Lo, Lo; and Hi, Hi.

# **IR Transmission Delay**

If this field is Enabled, transmission of data will be slower. This is recommended when you encounter transmission problem with your device.

# UR2 Duplex Mode

HalfData is completely transmitted before receiving data.FullTransmits and receives data simultaneously.

# Use IR Pins

The options are IR-Rx2Tx2 and RxD2TxD2.

# **Onboard Parallel Port**

378/IRQ7, 3BC/IRQ7, 278/IRQ5 Selects the I/O address and IRQ for the onboard parallel port. Disabled Disables the onboard parallel port.

# Parallel Port Mode

The options are SPP, EPP, ECP and ECP+EPP. These apply to a standard specification and will depend on the type and speed of your device. Refer to your peripheral's manual for the best option.

# SPP

Allows normal speed operation but in one direction only.

# ECP (Extended Capabilities Port)

Allows parallel port to operate in bidirectional mode and at a speed faster than the normal mode's data transfer rate.

# EPP (Enhanced Parallel Port)

Allows bidirectional parallel port operation at maximum speed.

If you selected EPP, the "EPP Mode Select" field is configurable. If you selected ECP, the "ECP Mode Use DMA" field is configurable. If you selected ECP+EPP, both "EPP Mode Select" and "ECP Mode Use DMA" are configurable.

# EPP Mode Select

This is used to select the EPP mode.

# ECP Mode Use DMA

This is used to select the DMA channel of the parallel port.

# Game Port Address

This field is used to select the game port's address.

# Midi Port Address

This field is used to select the midi port's address. If you have selected the midi port's address, you may select its IRQ in the "Midi Port IRQ" field.

# Midi Port IRQ

This field is used to select the midi port's IRQ.

# 3.1.4.4 Init Display First

This field is used to select whether to initialize the AGP or PCI first when the system boots.

- AGP When the system boots, it will first initialize the AGP.
- PCI Slot When the system boots, it will first initialize PCI.

# 3.1.5 Power Management Setup

The Power Management Setup allows you to configure your system to most effectively save energy.

.........

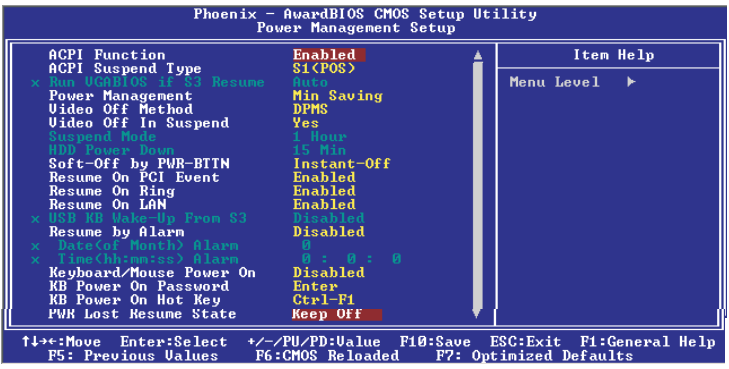

The screen above list all the fields available in the Power Management Setup submenu, for ease of reference in this manual. In the actual CMOS setup, you have to use the scroll bar to view the fields. The settings on the screen are for reference only. Your version may not be identical to this one.

# 3.1.5.1 ACPI Function

This function should be enabled only in operating systems that support ACPI. Currently, only Windows<sup>®</sup> 98SE/2000/ME/XP supports this function. When this field is enabled, the system will ignore the settings in the "Suspend Mode" and "HDD Power Down" fields. If you want to use the Suspend to RAM function, make sure this field is enabled then select "S3(STR)" in the field below.

# 3.1.5.2 ACPI Suspend Type

This field is used to select the type of Suspend mode.

- SI(POS) Enables the Power On Suspend function.
- S3(STR) Enables the Suspend to RAM function. You can further configure this function by setting the "Run VGABIOS if S3 Resume" and "USB KB Wake-Up From S3" fields.

# 3.1.5.3 Run VGABIOS if S3 Resume

When this field is set to Auto, the system will initialize the VGA BIOS when it wakes up from the S3 state. This can be configured only if the "ACPI Suspend Type" field is set to "S3(STR)".

# 3.1.5.4 Power Management

This field allows you to select the type (or degree) of power saving by changing the length of idle time that elapses before the "Suspend Mode" and "HDD Power Down" field is activated.

| Min Saving  | Minimum power saving time for the "Suspend     |
|-------------|------------------------------------------------|
|             | Mode'' and ''HDD Power Down'' = 15 min.        |
| Max Saving  | Maximum power saving time for the "Suspend     |
|             | Mode" and "HDD Power Down" = $1 \text{ min.}$  |
| User Define | Allows you to set the power saving time in the |
|             | "Suspend Mode" and "HDD Power Down" field.     |

# 3.1.5.5 Video Off Method

This determines the manner in which the monitor is blanked.

| V/H SYNC + I | Blank This selection will cause the system to    |
|--------------|--------------------------------------------------|
|              | turn off the vertical and horizontal syn-        |
|              | chronization ports and write blanks to the       |
|              | video buffer.                                    |
| Blank Screen | This option only writes blanks to the video      |
|              | buffer.                                          |
| DPMS         | Initializes display power management signaling.  |
|              | Use this option if your video board supports it. |

# 3.1.5.6 Video Off In Suspend

This field is used to activate the video off feature when the system enters the Suspend mode.

# 3.1.5.7 Suspend Mode

When the system enters the Suspend mode, the CPU and onboard peripherals will be shut off.

# 3.1.5.8 HDD Power Down

This is selectable only when the Power Management field is set to User Define. When the system enters the HDD Power Down mode according to the power saving time selected, the hard disk drive will be powered down while all other devices remain active.

BIOS Setup

# 3.1.5.9 Soft-Off by PWR-BTTN

This field allows you to select the method of powering off your system.

- Delay 4 Sec. Regardless of whether the Power Management function is enabled or disabled, if the power button is pushed and released in less than 4 sec, the system enters the Suspend mode. The purpose of this function is to prevent the system from powering off in case you accidentally "hit" or pushed the power button. Push and release again in less than 4 sec to restore. Pushing the power button for more than 4 seconds will power off the system.
- *Instant-Off* Pressing and then releasing the power button at once will immediately power off your system.

# 3.1.5.10 Resume on PCI Event

- Enabled This field should be set to Enabled only if your PCI card such as LAN card or modem card uses the PCI PME (Power Management Event) signal to remotely wake up the system. Access to the LAN card or PCI card will cause the system to wake up. Refer to the card's documentation for more information.
- Disabled The system will not wake up despite access to the PCI card.

# 3.1.5.11 Resume On Ring

When this field is set to Enabled, the system will power-on to respond to calls coming from an external modem.

# 3.1.5.12 Resume On LAN

If you are using a LAN card that supports the remote wake up function, set this field to Enabled. The will allow the network to remotely wake up a Soft Power Down (Soft-Off) PC. However, if your system is in the Suspend mode, you can wake up the system only through an IRQ or DMA interrupt. Refer to "Wake-On-LAN Connector" in chapter 2 for more information.

# 3.1.5.13 USB KB Wake-Up From S3

This field, when enabled, allows you to use a USB keyboard to wake up a system that is in the S3 (STR - Suspend To RAM) state. This can be configured only if the "ACPI Suspend Type" field is set to "S3(STR)".

# 3.1.5.14 Resume By Alarm

Enabled When Enabled, you can set the date and time you would like the Soft Power Down (Soft-Off) PC to power-on in the "Date (of Month) Alarm" and "Time (hh:mm:ss) Alarm" fields. However, if the system is being accessed by incoming calls or the network (Resume On Ring/LAN) prior to the date and time set in these fields, the system will give priority to the incoming calls or network.

Disabled Disables the automatic power-on function. (default)

# 3.1.5.15 Date (of Month) Alarm

- 0 The system will power-on everyday according to the time set in the "Time (hh:mm:ss) Alarm" field.
- 1-31 Select a date you would like the system to poweron. The system will power-on on the set date, and time set in the "Time (hh:mm:ss) Alarm" field.

# 3.1.5.16 Time (hh:mm:ss) Alarm

This is used to set the time you would like the system to poweron. If you want the system to power-on everyday as set in the "Date (of Month) Alarm" field, the time set in this field must be later than the time of the RTC set in the Standard CMOS Features submenu.

BIOS Setup

# 3.1.5.17 Keyboard/Mouse Power On

This field allows you to use the PS/2 keyboard or PS/2 mouse to power-on the system.

| Disabled    | Default setting. Uses the power button to power on the system. |
|-------------|----------------------------------------------------------------|
| Password    | When this option is selected, set the password                 |
|             | the "KB Power On Password" field.                              |
| Hot Key     | When this option is selected, select the function              |
|             | key you would like to use to power-on the sys-                 |
|             | tem in the ''KB Power On Hot Key'' field.                      |
| Mouse Left  | When this option is selected, double-click the left            |
|             | button of the mouse to power-on the system.                    |
| Mouse Right | When this option is selected, double-click the                 |
|             | right button of the mouse to power-on the sys-                 |
|             | tem.                                                           |
| Keyboard 98 | When this option is selected, press the "wake up"              |
|             | key of the Windows® 98 compatible keyboard to                  |

#### 3.1.5.18 KB Power On Password

Move the cursor to this field and press <Enter>. Enter your password. You can enter up to 5 characters. Type in exactly the same password to confirm, then press <Enter>.

power-on the system.

The power button will not function once a keyboard password has been set in this field. You must type the correct password to power-on the system. If you forgot the password, power-off the system and remove the battery. Wait for a few seconds and install it back before powering-on the system.

# 3.1.5.19 KB Power On Hot Key

This field is used to select a function key that you would like to use to power-on the system.

# 3.1.5.20 PWR Lost Resume State

- Keep Off When power returns after an AC power failure, the system's power is off. You must press the Power button to power-on the system.
- *Turn On* When power returns after an AC power failure, the system will automatically power-on.
- Last State When power returns after an AC power failure, the system will return to the state where you left off before power failure occurs. If the system's power is off when AC power failure occurs, it will remain off when power returns. If the system's power is on when AC power failure occurs, the system will power-on when power returns.

# 3.1.6 PnP/PCI Configurations

This section describes configuring the PCI bus system. It covers some very technical items and it is strongly recommended that only experienced users should make any changes to the default settings.

| Reset Configuration Data                                                                                      | Disabled                                                              | Item Help                                                                                                    |
|----------------------------------------------------------------------------------------------------|-----------------------------------------------------------------------|----------------------------------------------------------------------------------------------------|
| Resources Controlled By<br>* TRO Resources<br>PCI/UGA Palette Snoop<br>Slot 1.5<br>Slot 2<br>Slot 3<br>Slot 4 | Auto(ESCD)<br>Press Enter<br>Disabled<br>Auto<br>Auto<br>Auto<br>Auto | Menu Level ►<br>Default is Disabled.<br>Select Enabled to<br>reset Extended System<br>Configuration Data<br>ESCD> when you exit<br>Setup if you have<br>installed a new add-on<br>and the system<br>reconfiguration has<br>caused such a serious<br>conflict that the OS<br>cannot boot |

The settings on the screen are for reference only. Your version may not be identical to this one.

# 3.1.6.1 Reset Configuration Data

Enabled The BIOS will reset the Extended System Configuration Data (ESCD) once automatically. It will then recreate a new set of configuration data.

Disabled The BIOS will not reset the configuration data.

# 3.1.6.2 Resources Controlled By

The Award Plug and Play BIOS has the capability to automatically configure all of the boot and Plug and Play compatible devices.

- Auto(ESCD) The system will automatically detect the settings for you. Manual Choose the specific IRO in the "IRO Resources"
- Manual Choose the specific IRQ in the "IRQ Resources" field.

# 3.1.6.3 IRQ Resources

Move the cursor to this field and press <Enter>. This field is used to set each system interrupt to either Reserved or PCI Device.

BIOS Setud

| Phoenix - AwardBIOS CMOS Setup Utility<br>IRQ Resources                                                                                                    |                                                                                                    |                                                                                                    |  |  |
|----------------------------------------------------------------------------------------------------|----------------------------------------------------------------------------------------------------|----------------------------------------------------------------------------------------------------|--|--|
| IRQ-3 assigned<br>IRQ-4 assigned<br>IRQ-7 assigned<br>IRQ-7 assigned<br>IRQ-10 assigned<br>IRQ-10 assigned<br>IRQ-11 assigned<br>IRQ-12 assigned<br>IRQ-15 assigned | to PCI Device<br>to PCI Device<br>to PCI Device<br>to PCI Device<br>to PCI Device<br>to PCI Device<br>to PCI Device<br>to PCI Device<br>to PCI Device<br>to PCI Device<br>to PCI Device | Item Help<br>Menu Level →→<br>Legacy ISA for devices<br>compliant with the<br>original PC AT bus<br>specification, PCI/ISA<br>PhP for devices<br>compliant with the<br>Plug and Play standard<br>whether designed for<br>PCI or ISA bus<br>architecture |  |  |
| 1↓→←:Move Enter:Se                                                                                                    | elect +/-/PU/PD:Value F10:Save D                                                                                                    | ESC:Exit F1:General Help                                                                                                    |  |  |

The settings on the screen are for reference only. Your version may not be identical to this one.

# 3.1.6.4 PCI/VGA Palette Snoop

This field determines whether the MPEG ISA/VESA VGA cards can work with PCI/VGA or not.

Enabled MPEG ISA/VESA VGA cards work with PCI/VGA. Disabled MPEG ISA/VESA VGA cards does not work with PCI/ VGA.

# 3.1.6.5 Slot 1,5 to Slot 4

By default, an IRQ is automatically assigned to the PCI devices that are installed in the PCI slots. If a PCI device has not been assigned an IRQ, you must manually assign an IRQ for the device. During system boot-up, you will see "NA" for the device that does not have an IRQ assigned.

# 3.1.7 PC Health Status

BIOS Setup

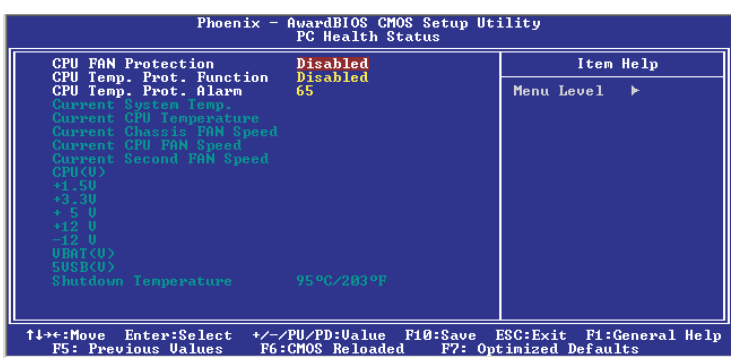

The settings on the screen are for reference only. Your version may not be identical to this one.

# 3.1.7.1 CPU Fan Protection

The CPU Fan Protection function, when enabled, has the capability of monitoring the CPU fan when the system boots. Once it has detected that the CPU fan did not rotate, 5 warning beeps will sound then the system will automatically power-off.

# 3.1.7.2 CPU Temp. Prot. Function and CPU Temp. Prot. Alarm

The CPU Temperature Protection function has the capability of monitoring the CPU's temperature during system boot-up. To use this function, set the "CPU Temp. Prot. Function" field to "Enabled" then select the desired CPU temperature limit in the "CPU Temp. Prot. Alarm" field. Once the system has detected that the CPU's temperature exceeded the one set in the latter field, 5 warning beeps will sound then the system will automatically power-off.

# 3.1.7.3 Current System Temperature, Current CPU Temperature, Current Chassis Fan Speed, Current CPU Fan Speed and Current Second Fan Speed

BIOS Setud

These fields show the internal temperature of the system, current temperature of the CPU and the current fan speed of the chassis, CPU and second fans in RPM (Revolutions Per Minute).

# 3.1.7.4 CPU (V)

This field shows the voltage of the processor.

# 3.1.7.5 +1.5V, +3.3V, +5V, +12V, -12V, VBAT (V) and 5VSB (V)

These fields show the output voltage of the power supply.

# 3.1.7.6 Shutdown Temperature

You can prevent the system from overheating by selecting a temperature in this field. If the system detected that its temperature exceeded the one set in this field, it will automatically shutdown. This function will work only when you enable this function in the Hardware Monitor utility.

# Note:

The onboard hardware monitor function is capable of detecting "system health" conditions but if you want a warning message to pop-up or a warning alarm to sound when an abnormal condition occurs, you must install the Hardware Monitor utility. This utility is included in the CD that came with the system board. Refer to the Hardware Monitor section in chapter 4 for more information.

# 3.1.8 Genie BIOS Setting

BIOS Setud

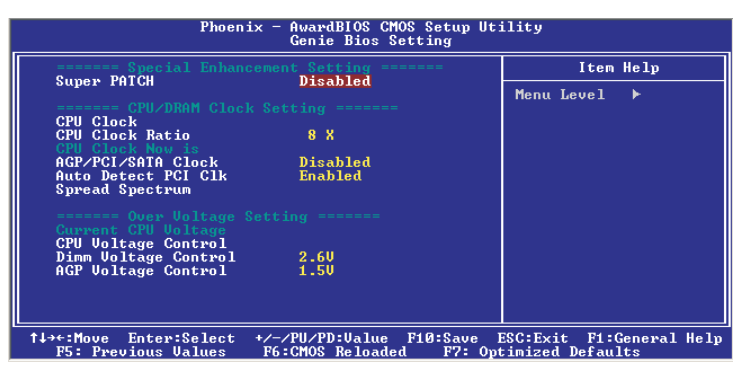

.........

The settings on the screen are for reference only. Your version may not be identical to this one.

#### 3.1.8.1 Super Patch

- Enabled Enables the Super Patch feature but will work ONLY when using 800MHz FSB and DDR400. Make sure to use this CPU/DIMM combination to boost system performance.
- Disabled Disables the Super Patch feature.

#### 3.1.8.2 CPU Clock

This field provides several options for selecting the external system bus clock of the processor. The available options allow you to adjust the processor's bus clock by IMHz increment.

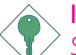

#### Important:

Selecting an external bus clock other than the default setting may result to the processor's or system's instability and are not guaranteed to provide better system performance.

#### 3.1.8.3 CPU Clock Ratio

This field is used to select the CPU's frequency ratio.

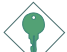

#### Important:

The frequency ratio of some processors may have been locked by the manufacturer. If you are using this kind of processor, setting an extended ratio for the processor will have no effect. The system will instead use its factory default ratio.

# 3.1.8.4 CPU Clock Now Is

This field will show the CPU clock based on the settings in the "CPU Clock" and "CPU Clock Ratio" fields.

# 3.1.8.5 AGP/PCI/SATA Clock

This field is used to select the bus clock of the AGP, PCI and SATA.

# 3.1.8.6 Auto Detect PCI Clk

When enabled, the system will automatically send clock signals to existing PCI devices.

# 3.1.8.7 Spread Spectrum

Leave this field in its default setting. Do not alter this setting unless advised by an engineer or technician.

# 3.1.8.8 Current CPU Voltage

This field will show the detected voltage of the CPU.

# 3.1.8.9 CPU Voltage Control

This field allows you to manually adjust to a higher core voltage that is supplied to the CPU. If you want to use the CPU's default core voltage, leave this field in its default setting. The CPU's Vcore will be generated according to the CPU VID configuration.

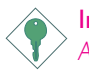

# Important:

Although this function is supported, we do not recommend that you use a higher voltage because unstable current may be supplied to the system board causing damage.

# 3.1.8.10 DIMM Voltage Control

This field allows you to manually select higher voltage supplied to the DRAM. If you want to use the DRAM's default voltage, leave this field in its default setting.

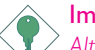

# Important:

Although this function is supported, we do not recommend that you use a higher voltage because unstable current may be supplied to the system board causing damage.

# 3.1.8.11 AGP Voltage Control

This field allows you to manually select higher voltage supplied to the AGP. If you want to use the default voltage, leave this field in its default setting.

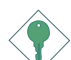

# Important:

Although this function is supported, we do not recommend that you use a higher voltage because unstable current may be supplied to the system board causing damage.

# 3.1.9 CMOS Reloaded

The CMOS Reloaded submenu allows you to save different configurations and when needed, allows you to conveniently restore one of these previously saved configurations. Highlight CMOS Reloaded in the main menu then press <Enter>.

| Phoenix - AwardBIOS CMOS Setup Utility<br>CMOS Reloaded                                                                                 |                       |  |
|----------------------------------------------------------------------------------------------------|-----------------------|--|
| === User Define Config 1 ===                                                                                                    | Item Help             |  |
| Backup<br>Load<br>Rename                                                                                                    | Menu Level ►          |  |
| === User Define Config 2 ===<br>Backup<br>Load<br>Rename                                                                                | configuration setting |  |
| User Define Config 3<br>Backup<br>Load<br>Rename                                                                                        |                       |  |
| === User Define Config 4 ===<br>Backup<br>Load<br>Rename                                                                                |                       |  |
| ↑↓→+:Move Enter:Select +/-/PU/PD:Ualue F10:Save ESC:Exit F1:General Help<br>F5: Previous Ualues F6:CMOS Reloaded F7: Ontimized Defaults |                       |  |

The settings on the screen are for reference only. Your version may not be identical to this one.

You can save, load and name up to four sets of configurations - in the "User Define Config I" to "User Define Config 4" fields..

#### Saving a Configuration

After you have made the proper settings, move the cursor to "Backup" of "User Define Config I" then press <Enter>. The message below will appear.

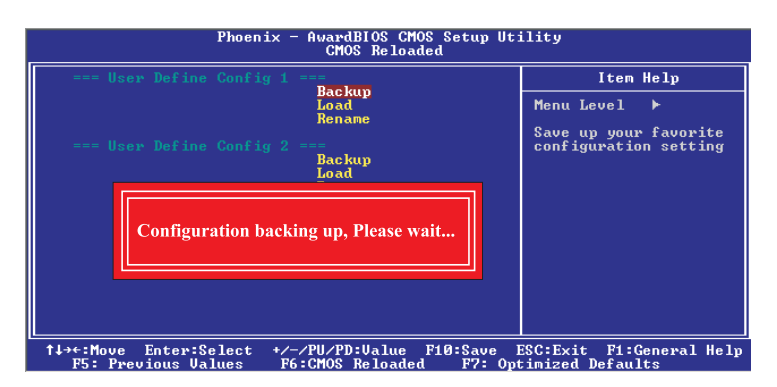

# Restoring a Configuration

BIOS Setup

To restore one of the previously saved configurations, move the cursor to "Load" of "User Define Config I" then press <Enter>. The message below will appear.

.........

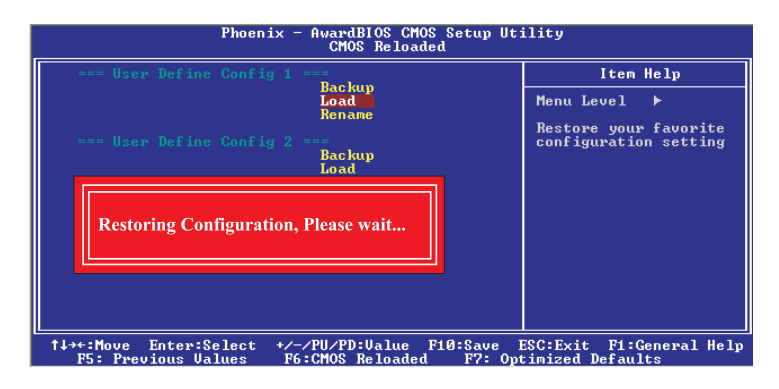

# Renaming a Configuration

The default name given in the "User Define Config I" field is "Config I". To rename, move the cursor to "Rename" then press <Enter>. The message below will appear. You can enter up to 16 characters.

| Phoenix - AwardBIOS CMOS Setup Utility<br>CMOS Reloaded                                             |                                                             |  |
|----------------------------------------------------------------------------------------------------|-------------------------------------------------------------|--|
| === User Define Config 1 ===                                                                        | Item Help                                                   |  |
| Backup<br>Load<br>Rename<br>User Define Config 2 ===<br>Backup<br>Load                              | Menu Level ><br>Name your favorite<br>configuration setting |  |
| L<br>↑↓→+:Move Enter:Select +/-/PU/PD:Value F10:Save<br>F5: Previous Values F6:CMOS Reloaded F7: Op | ESC:Exit F1:General Help<br>timized Defaults                |  |

To save another configuration, repeat the procedures above but this time, in the "User Define Config 2" or the fields that follow.

# Hot Keys

Use "Hot Keys" to perform the following functions - the fast and easy way.

BIOS Setud

# Use Hot Keys to Load a Configuration While in the BIOS Setup Utility

You can load a configuration while in the CMOS Reloaded submenu screen by moving the cursor to the configuration of your choice (User Defined Config I, User Defined Config 2, etc.) then pressing the Reset button. The system will instantly reboot with the configuration you have selected.

# Use Hot Keys to Load a Configuration During System Boot Up

To load a configuration during system boot up, press the configuration number (e.g. "1", "2", etc.) in 0.5 seconds once the system boots. The system will run according to the configuration you have selected.

# Use Hot Keys to Clear the CMOS Data

Instead of using the Clear CMOS jumper, press the <Esc> key and the Reset button simultaneously.

# 3.1.10 Load Optimized Defaults

The "Load Optimized Defaults" option loads optimized settings from the BIOS ROM. Use the default values as standard values for your system. Highlight this option in the main menu and press <Enter>.

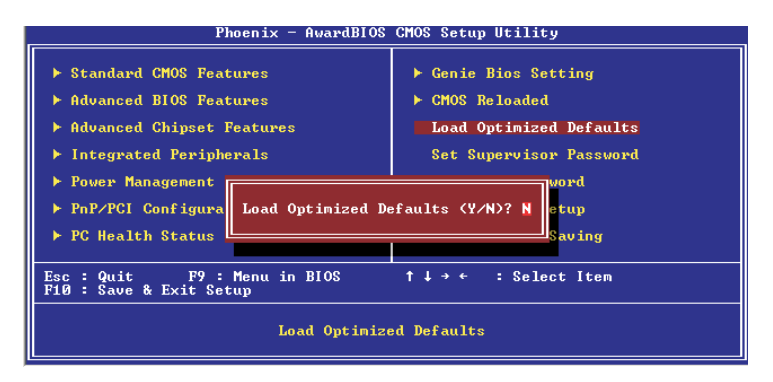

Type <Y> and press <Enter> to load the Setup default values.

# 3.1.11 Set Supervisor Password

. . . . . . . . . . . . .

If you want to protect your system and setup from unauthorized entry, set a supervisor's password with the "System" option selected in the Advanced BIOS Features. If you want to protect access to setup only, but not your system, set a supervisor's password with the "Setup" option selected in the Advanced BIOS Features. You will not be prompted for a password when you cold boot the system.

BIOS Setud

Use the arrow keys to highlight "Set Supervisor Password" and press <Enter>.

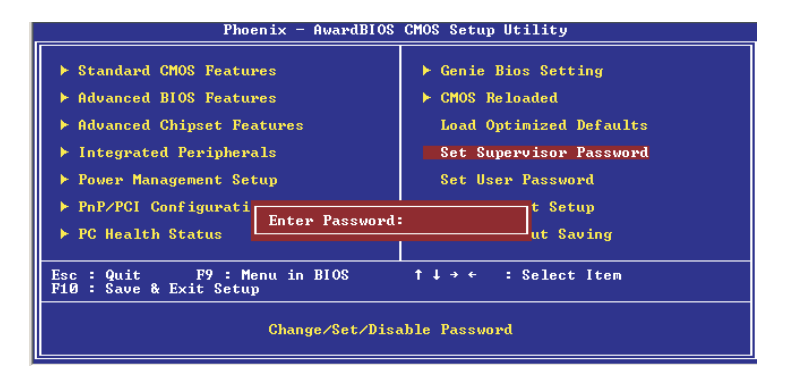

Type in the password. You are limited to eight characters. When done, the message below will appear:

# Confirm Password:

You are asked to verify the password. Type in exactly the same password. If you type in a wrong password, you will be prompted to enter the correct password again. To delete or disable the password function, highlight "Set Supervisor Password" and press <Enter>, instead of typing in a new password. Press the <Esc> key to return to the main menu.

3

BIOS Setup

# 3.1.12 Set User Password

If you want another user to have access only to your system but not to setup, set a user's password with the "System" option selected in the Advanced BIOS Features. If you want a user to enter a password when trying to access setup, set a user's password with the "Setup" option selected in the Advanced BIOS Features.

..................

Using user's password to enter Setup allows a user to access only "Set User Password" that appears in the main menu screen. Access to all other options is denied.

Use the arrow keys to highlight "Set User Password" and press <Enter>.

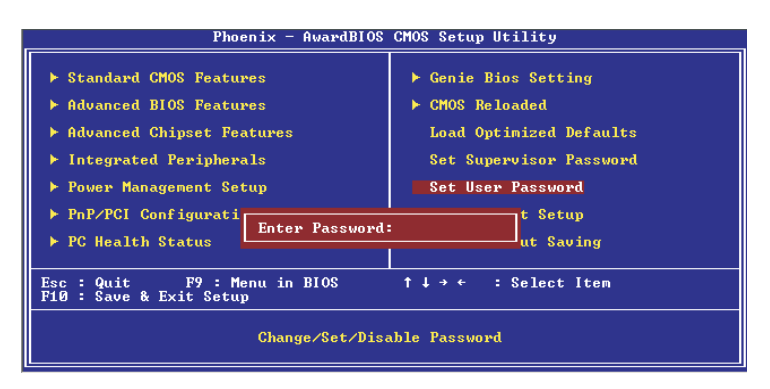

Type in the password. You are limited to eight characters. When done, the message below will appear:

# Confirm Password:

You are asked to verify the password. Type in exactly the same password. If you type in a wrong password, you will be prompted to enter the correct password again. To delete or disable the password function, highlight "Set User Password" and press <Enter>, instead of typing in a new password. Press the <Esc> key to return to the main menu.

# 3.1.13 Save & Exit Setup

When all the changes have been made, highlight "Save & Exit Setup" and press <Enter>.

BIOS Setud

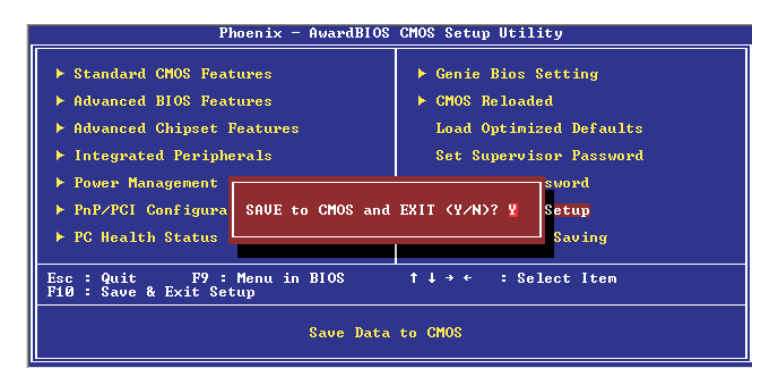

Type "Y" and press <Enter>. The modifications you have made will be written into the CMOS memory, and the system will reboot. You will once again see the initial diagnostics on the screen. If you wish to make additional changes to the setup, press <Ctrl> <Alt> <Esc> simultaneously or <Del> after memory testing is done.

# 3.1.14 Exit Without Saving

When you do not want to save the changes you have made, highlight "Exit Without Saving" and press <Enter>.

..........

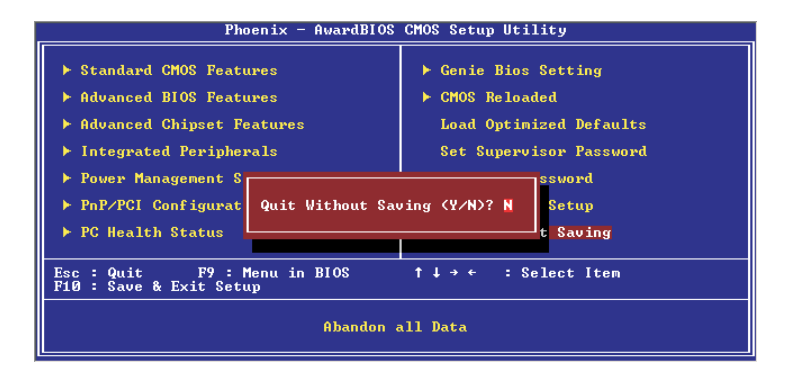

Type "Y" and press <Enter>. The system will reboot and you will once again see the initial diagnostics on the screen. If you wish to make any changes to the setup, press <Ctrl> <Alt> <Esc> simultaneously or <Del> after memory testing is done.
# 3.2 Sil3112A SataRAID BIOS

The Sil3112A SataRAID BIOS utility is used to configure and manage RAID on Serial ATA drives.

#### Important:

<sup>2</sup> Before you run the Sil3112A SataRAID BIOS utility, make sure "Onboard RAID Control" ("Onboard Device" section) in the Integrated Peripherals submenu of the Award BIOS is set to "Enabled".

After you power up the system and all hard disk drives have been detected, the SiI3112A SataRAID BIOS status message screen will appear. Press the <Ctrl-S> or <F4> key to enter the utility. The utility allows you to build a RAID system using two Serial ATA (SATA) hard drives.

# 3.3 Selecting the First Boot Device During POST

The system board comes with a built-in program which you can conveniently run during POST to select the device you want to boot first; without having to enter the BIOS utility.

When you power-on the computer, press <Print Scm> after the memory test. The "Boot Menu" screen will appear. Select the device you want to boot first then press <Enter>. POST will then continue with its test routines and boot up from the device you have selected awhile ago.

Take note - the setting will not be stored in the CMOS RAM of the firmware hub. The program is specially convenient when you want to boot a device for certain purposes at that particular time. The next time you boot up the computer and skip the "Boot Menu" program, the system will boot according to the settings in the BIOS. BIOS Setup

# 3.4 Updating the BIOS

To update the BIOS, you will need the new BIOS file and a flash utility, AWDFLASH.EXE. You can download them from DFI's web site or contact technical support or your sales representative.

- I. Save the new BIOS file along with the flash utility AWDFLASH.EXE to a floppy disk.
- 2 Reboot the system and enter the Award BIOS Setup Utility to set the first boot drive to "Floppy".
- 3. Save the setting and reboot the system.
- 4. After the system booted from the floppy disk, execute the flash utility by typing AWDFLASH.EXE. The following screen will appear.

| (C) Phoe                 | Award BIOS Flash Utility V.8.15B<br>nix Technologies Ltd. All Rights Reserved. |
|--------------------------|--------------------------------------------------------------------------------|
| (The current BIOS inform | nation will appear in this area.)                                              |
| File Name to Program :   |                                                                                |
|                          |                                                                                |
|                          |                                                                                |
|                          |                                                                                |
|                          |                                                                                |
|                          |                                                                                |
|                          |                                                                                |
|                          |                                                                                |
|                          |                                                                                |

5. Type the new BIOS file name onto the gray area that is next to "File Name to Program" then press <Enter>.

6. The following will appear.

Do You Want to Save BIOS (Y/N)

BIOS Setup

This question refers to the current existing BIOS in your system. We recommend that you save the current BIOS and its flash utility; just in case you need to reinstall the BIOS. To save the current BIOS, press <Y> then enter the file name of the current BIOS. Otherwise, press <N>.

7. The following will then appear.

Press "Y" to Program or "N" to Exit

8. Press <Y> to flash the new BIOS.

# 4. I Desktop Management Interface (DMI)

The system board comes with a DMI built into the BIOS. DMI, along with the appropriately networked software, is designed to make inventory, maintenance and troubleshooting of computer systems easier. With DMI, a network administrator or MIS engineer can remotely access some information about a particular computer system without physically going to it. Quite often a service call may be unnecessary as the problem can be solved remotely.

The DMI utility in the BIOS automatically records various information about your system configuration. Information about the type and speed of CPU, type and amount of memory for each memory slot, BIOS revision level, types of add-in PCI boards and components, certain revision numbers of hardware installed, etc. are automatically detected and stored in the DMI pool, which is a part of the system board's Plug and Play BIOS. Additional information, such as ISA based peripherals, which may not be automatically detected, can be manually recorded in the DMI pool by using the Add DMI menu. The DMI pool data is then verified or updated whenever the system hardware or setup is altered.

## 4.1.1 Running the DMI Utility

To run the DMI utility, type: DMICFG.EXE. You can download this utility from ftp.dfiusa.com - /utilities/DMI directory.

The DMI utility must run in real mode with at least 180K of base memory. Memory managers like HIMEM.SYS (required by Windows) must not be installed. You may do this by using one of the 3 methods listed below.

- I. Boot up from a system diskette without the AUTOEXEC.BAT and CONFIG.SYS files,
- 2 "REM" HIMEM.SYS in the CONFIG.SYS, or
- 3. Press <F5> during bootup to bypass your AUTOEXEC.BAT and CONFIG.SYS files.

# 4.1.2 Using the DMI Utility

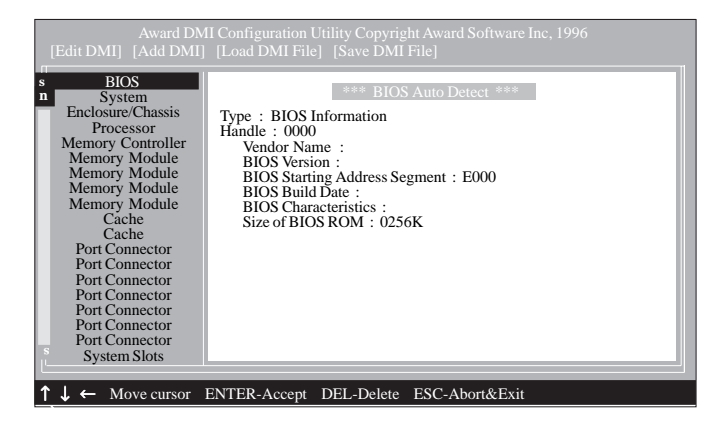

Supported Software

The four menus located on top of the DMI Configuration Utility screen are Edit DMI, Add DMI, Load DMI File and Save DMI File. Use the  $\leftarrow$  or  $\rightarrow$  (left or right) arrow keys to select a menu from the Menu bar.

On the left side of the screen is a list of the system configuration items. Use the  $\uparrow$  or  $\downarrow$  (up or down) arrow keys to select an item.

The commands at the bottom of the screen will allow you to navigate through the various setup menus.

#### Edit DMI

- I. Use the  $\leftarrow$  or  $\rightarrow$  arrow keys to select the Edit DMI menu.
- Highlight the item on the left screen that you would like to edit by using the ↑ or ↓ arrow keys, then press <Enter>.
- 3. The cursor will move to the screen you select allowing you to edit information. The screen will also display the auto-detected information.
- 4. Press <F10> to update the edited information into the flash ROM.

## Add DMI

- I. Use the  $\leftarrow$  or  $\rightarrow$  arrow keys to select the Add DMI menu.
- 2. Highlight the item on the left screen that you would like to add by using the  $\uparrow$  or  $\downarrow$  arrow keys, then press <Enter>.
- 3. The cursor will move to the screen you select allowing you to enter information about the added item.
- 4. Press <FI0> to save information into the flash ROM.

To view information about the added items, go to the Edit DMI menu.

#### Load DMI File

- I. Use the  $\leftarrow$  or  $\rightarrow$  arrow keys to select the Load DMI File menu.
- 2. The following message will appear.

Press [Enter] to select DMI file for load

Press <Enter>.

- 3. The DMI files will appear on the screen. Select the file you would like to load and press <Enter>.
- 4. The following message will appear.

Do you want to execute? (Y/N)

Type <Y>. All previous DMI structures will be destroyed and the new file will be saved into the flash ROM.

#### Save DMI File

- I. Use the  $\leftarrow$  or  $\rightarrow$  arrow keys to select the Save DMI File menu.
- 2. The following message will appear.

Press [Enter] to select DMI file for save

Press <Enter>.

Enter the directory and filename under which you would like the DMI file saved.

# 4.2 Drivers, Utilities and Software Applications

The CD that came with the system board contains drivers, utilities and software applications required to enhance the performance of the system board.

Insert the CD into a CD-ROM drive. The autorun screen (Mainboard Utility CD) will appear. If after inserting the CD, "Autorun" did not automatically start (which is, the Mainboard Utility CD screen did not appear), please go directly to the root directory of the CD and double-click "Setup".

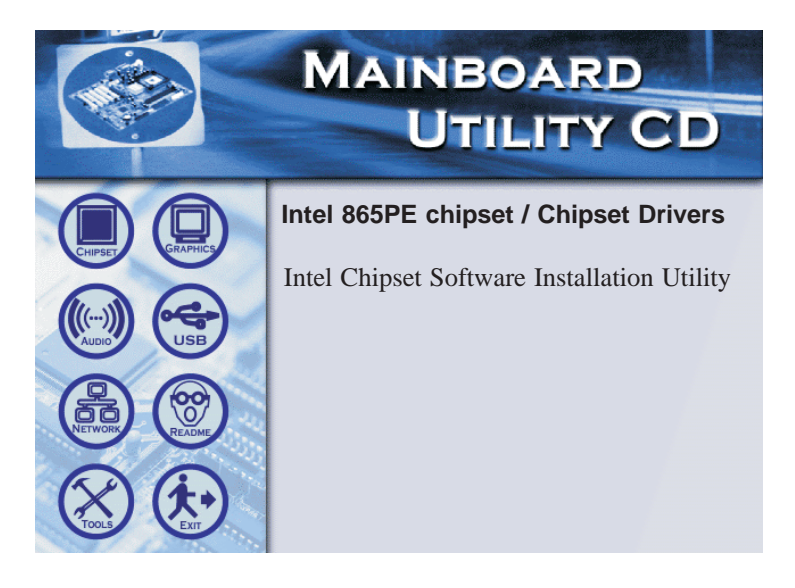

### 4.2.1 Intel Chipset Software Installation Utility

The Intel Chipset Software Installation Utility is used for updating Windows® 98SE/2000/ME/XP's INF files so that the Intel chipset can be recognized and configured properly in the system.

To install the utility, please follow the steps below.

- I. On the left side of the autorun screen, click the "CHIPSET" icon.
- 2. Click "Intel Chipset Software Installation Utility" on the main menu. The following screen will appear.

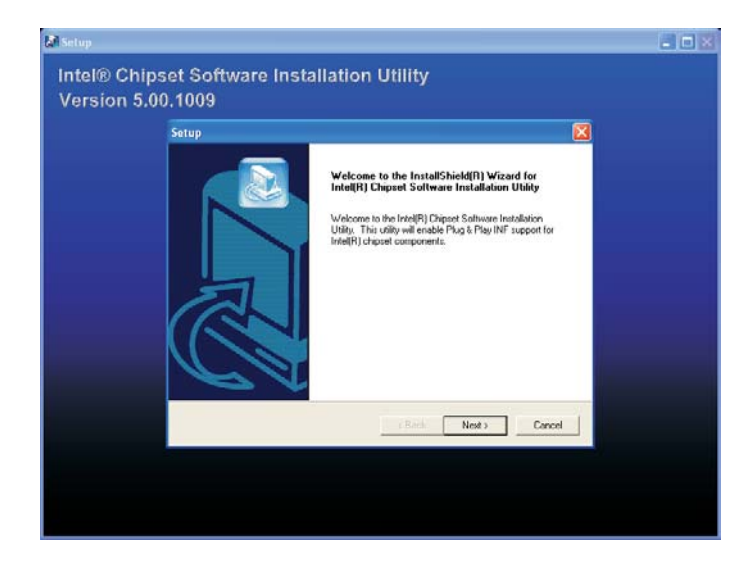

- 3. Follow the prompts on the screen to complete installation.
- 4. Reboot the system for the utility to take effect.

# 4.2.2 Audio Drivers

The audio drivers are supported in the following operating systems: Windows® 98 SE, Windows® ME, Windows NT® 4.0, Windows® 2000 and Windows® XP.

To install the driver, please follow the steps below.

- I. On the left side of the autorun screen, click the "AUDIO" icon.
- 2. Click "Audio Drivers" on the main menu. The following screen will appear. Click "Install Device Driver".

|                                                                    | Media's Xear 3D Sound Technology Instants<br>Ins Your PC into a Hi-Fi Sound System Powered By C-Media Au-<br>ets you able to move the speaker virtually by 5.1 Speaker Shifter<br>allows earphones to be used in place of rear speakers for more of<br>upports multi-channel 3D positional audio for 3D games (EAI<br>DirectSound 3D <sup>IM</sup> , A3D <sup>IM</sup> compatible)<br>reates a personalized "5.1 Home Theater" quickly and easily | allation Package<br>Idio Chips<br>er (Xear 3D mode)<br>mvenience<br>X , |
|--------------------------------------------------------------------|----------------------------------------------------------------------------------------------------|-------------------------------------------------------------------------|
|                                                                    | ✓         Install Device Driver           ✓         Install Play3D Demo Program                                                                                                    | -S                                                                      |
|                                                                    | Cancel Next                                                                                                    |                                                                         |
| Trademark A<br>EAX is a trader<br>A3D is a trader<br>DirectSound 3 | isknowledgement:<br>nark of Creative Technology, Ltd.<br>nark of Amrael Inc.                                                                                                    |                                                                         |

# 4

# Supported Software

3. The following screen will appear.

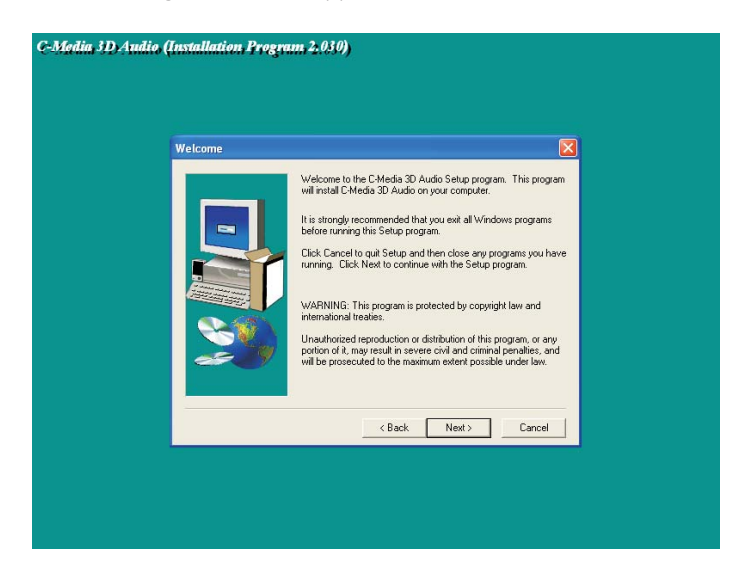

- 4. Follow the prompts on the screen to complete installation.
- 5. Reboot the system for the driver to take effect.

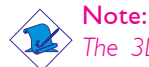

The 3D Audio Configuration software, which is an audio panel for setting basic audio configurations, will at the same time be installed into your system. Refer to the "3D Audio Configuration" section in this chapter for more information.

## 4.2.3 Intel USB 2.0 Drivers

If you are using a USB 2.0 device, you must install the USB 2.0 driver. The drivers are supported in the following operating systems: Windows® 98 SE, Windows® ME and Windows® 2000.

To install the driver, please follow the steps below.

- I. On the left side of the autorun screen, click the "USB" icon.
- 2. Click "Intel USB 2.0 Drivers" on the main menu. If you are using Windows<sup>®</sup> 98 SE or Windows<sup>®</sup> ME, the following screen will appear.

| TEL SUP                                                        | TWARE LICENSE A                                                                                                    | MAREEMENT                                                                                                    |                                                                                                    |                                                                                 |                                                                     | 2   |
|----------------------------------------------------------------|----------------------------------------------------------------------------------------------------|----------------------------------------------------------------------------------------------------|----------------------------------------------------------------------------------------------------|---------------------------------------------------------------------------------|---------------------------------------------------------------------|-----|
| 遇                                                              | Please read the follow<br>agreement.                                                                                                    | ing License Agreeme                                                                                                    | nt. Press the PAL                                                                                        | SE DOWN key                                                                     | to see the rest of t                                                | the |
| INTEL S                                                        | OFTWARE LICENSE AC                                                                                                    | SREEMENT                                                                                                    |                                                                                                    |                                                                                 |                                                                     |     |
| THIS AG<br>AGREED<br>TERMS I<br>IF YOU U<br>LICENSE<br>and you | REEMENT. DO NOT U<br>I TO THE FOLLOWING<br>DF THIS AGREEMENT.<br>INZIP THIS FILE, YOU<br>You may copy the Soft<br>may make a reasonable | INZIP THIS FILE UNT<br>TERMS AND CONDI<br>PROMPTLY DELET<br>WILL BE BOUND BY<br>tware onto your organ<br>number of back-up or | TIL YOU HAVE O<br>TIONS. IF YOU<br>E THIS FILE.<br>THE TERMS O<br>Ization's compute<br>piec of the Softy | AREFULLY RE<br>DO NOT AGRE<br>F THIS AGREE<br>HIS for your organise, subject to | AD AND<br>EE TO THE<br>MENT<br>rization's use,<br>these conditions. | -   |
| Do you a<br>install this                                       | ccept all the terms of the product, you must acce                                                                                       | preceding License A<br>pt this agreement.                                                                                     | greement? If you                                                                                         | choose No, Se                                                                   | tup will close. To                                                  | -   |
|                                                                |                                                                                                    |                                                                                                    |                                                                                                    |                                                                                 |                                                                     |     |

Windows<sup>®</sup> 2000 does not support auto-installation of the USB 2.0 driver. When you click "Intel USB 2.0 Drivers", the "readme" screen will appear.

| 🗾 USB20_ICH5 - Notepad                                                                                                    |          |
|----------------------------------------------------------------------------------------------------|----------|
| File Edit Format Help                                                                                                    |          |
|                                                                                                    | <u> </u> |
|                                                                                                    |          |
|                                                                                                    |          |
| For Windows 98SE/ME:                                                                                                    |          |
| Please go directly to the \USB20\WIN9X of th CD and doble-click<br>"Setup".                                                                                                    |          |
| For Windows 2000:                                                                                                    | 1        |
| Open Device Manager and open the properties for the USB 2.0<br>host controller. Select 'Update Driver', Point the installer<br>to the USB20(WIN2000. It should select the "ich5usb2_win2k.inf"<br>and then install the system files. The host controller should be<br>installed correctly when Device Manager is updated after the install. |          |
| For Windows XP:                                                                                                    |          |
| Please get the XP USB2.0 driver from Microsoft XP Service Pack 1.                                                                                                    |          |
| Important:<br>Please make sure *USB Controller* in the Integrated Peripherals<br>submenu of the BIOS must be set to Enabled or All Enabled before<br>install the USB 2.0 driver.                                                                                                    |          |
| ¥.                                                                                                    |          |

- 3. Follow the installation instructions shown on the screen.
- 4. Reboot the system for the driver to take effect.

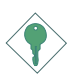

#### Important:

If you are using Windows<sup>®</sup> XP, you must install the Windows Service Pack 1 USB 2.0 driver which comes available after you have installed the operating system.

# 4.2.4 LAN Drivers

The LAN drivers support autorun for the following operating systems: Windows® 98 SE, Windows® ME, Windows® 2000 and Windows® XP.

To install the driver, please follow the steps below.

- I. On the left side of the autorun screen, click the "NETWORK" icon.
- 2. Click "LAN Drivers" on the main menu. The following screen will appear.

| REALTEK RTL8169 Gigabit Ethenet NIC Driver Setup Set8169                                          | × |
|---------------------------------------------------------------------------------------------------|---|
| Setup Status                                                                                      |   |
| REALTEK RTL8169 Gigabit Ethenet NIC Driver Setup Setup is performing the requested<br>operations. |   |
| 0%                                                                                                |   |
|                                                                                                   |   |
| InstallShield                                                                                     |   |
| Cancel                                                                                            | ] |

- 3. Follow the prompts on the screen to complete installation.
- 4. Reboot the system for the driver to take effect.

The LAN driver for Windows NT<sup>®</sup> 4.0 does not support "Autorun". Once the Windows NT<sup>®</sup> 4.0 system has detected the Realtek RTL8110S Gigabit LAN PCI controller, it will prompt you to install the driver. The driver is in the "RTL\_GLAN\WINNT4" directory of the CD.

## 4.2.5 Silicon Image RAID Drivers

If the Serial ATA drives connected to the RAID SATA I and RAID SATA 2 connectors will be configured as RAID, you must install the Silicon Image RAID drivers.

- I. On the left side of the autorun screen, click the "TOOLS" icon.
- 2. Click "Silicon Image RAID Drivers" on the main menu. A "readme" screen which contains the RAID drivers installation instructions will appear.

The installation procedure will lead you to install the driver from a diskette. The diskette is included in the system board package.

To install the RAID drivers:

- I. Insert the "Silicon Image Sil3112A RAID Drivers" diskette.
- 2. Follow the installation instructions shown on the screen.
- 3. Reboot the system for the driver to take effect.

# Note:

Refer to the Silicon Image RAID User's Manual for more information about the RAID drivers. The manual is included in the CD.

# 4.2.6 Silicon Image RAID Utility

This utility is used to configure and manage RAID on drives connected to the RAID SATA I and RAID SATA 2 connectors.

To install the utility, please follow the steps below.

- I. On the left side of the autorun screen, click the "TOOLS" icon.
- 2. Click "Silicon Image RAID Utility" on the main menu. The following screen will appear.

| Welcom    | e to the InstallShield Wizard for              |
|-----------|------------------------------------------------|
| SATAR:    | aid                                            |
| The Insta | IIShield® Wizard will install SATARaid on your |
| computer  | . To continue, click Next.                     |
| The Insta | llShield® Wizard will install SATARaid on your |
| computer  | . To continue, click Next.                     |
|           |                                                |
|           |                                                |

- 3. Follow the installation instructions shown on the screen.
- 4. Reboot the system for the driver to take effect.

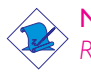

#### Note:

Refer to the Silicon Image RAID User's Manual for more information about the utility. The manual is included in the CD.

#### 4.2.7 Hardware Monitor

The system board comes with the Hardware Monitor utility contained in the provided CD. This utility is capable of monitoring the system's "health" conditions and allows you to manually set a range (Highest and Lowest Limit) to the items being monitored. If the settings/values are over or under the set range, a warning message will pop-up. The utility can also be configured so that a beeping alarm will sound whenever an error occurs. We recommend that you use the "Default Setting" which is the ideal setting that would keep the system in good working condition.

To install, please follow the steps below.

- I. On the left side of the autorun screen, click the "TOOLS" icon.
- 2. Click "Hardware Monitor" on the main menu. The following screen will appear.

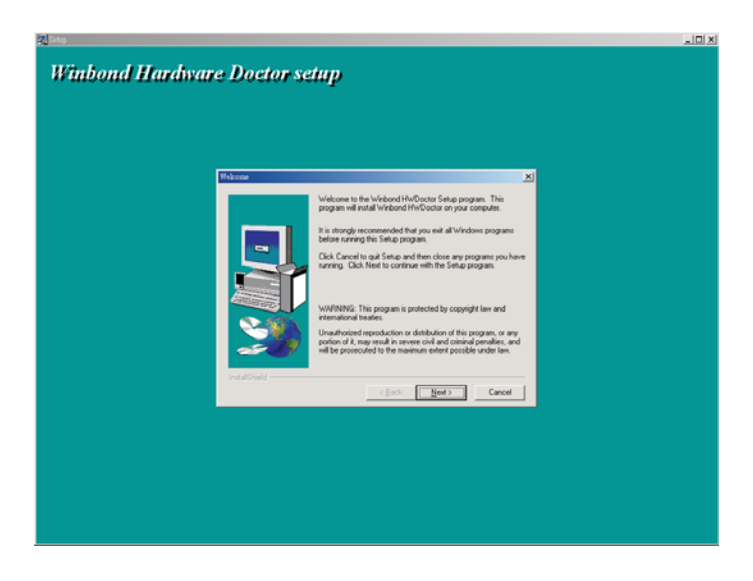

- 3. Follow the prompts on the screen to complete installation.
- 4. Reboot the system for the driver to take effect.

## 4.2.8 McAfee VirusScan Online (English OS only)

The McAfee VirusScan Online is the most reliable and convenient way of protecting your PC from computer viruses. When you install McAfee VirusScan Online, your computer is safe because it automatically scans for viruses and checks for virus updates so that PC protection stays up-to-date.

To install, please follow the steps below.

- I. On the left side of the autorun screen, click the "TOOLS" icon.
- 2. Click "McAfee VirusScan Online" on the main menu. The following screen will appear.

| MAINBOARD<br>UTILITY CD                                                                                                    |
|----------------------------------------------------------------------------------------------------|
| McAfee.com VirusScan Online Installer McAfee.com VirusScan Online will be installed on your computer. Do you wish to install it now? Yes No |

- 3. Click "Yes" to continue.
- 4. Follow the prompts on the screen to complete installation.
- 5. Restart the system.

# 4.2.9 Microsoft DirectX 9

To install, please follow the steps below.

- I. On the left side of the autorun screen, click the "TOOLS" icon.
- 2 Click "Microsoft DirectX 9" on the main menu. The following screen will appear.

| Installing Microsoft(R) Dire | ctX(R)                                                                                                    |
|------------------------------|----------------------------------------------------------------------------------------------------|
|                              | Welcome to setup for DirectX<br>The DirectX setup wizard guides you through installation of<br>DirectX Runtime Components. Please read the following<br>license agreement. Press the PAGE DOWN key to see the rest<br>of the agreement. You must accept the agreement to continue<br>the agreement. You must accept the agreement to continue<br>MICROSOFT DIRECTX 9.0<br>SUPPLEMENTAL END USER LICENSE AGREEMENT<br>FOR MICROSOFT SOFTWARE ("Supplemental EULA")<br>IMPORTANT: READ CAREFULLY - These Microsoft<br>Corporation ("Microsoft") operating system components,<br>including any "online" or electronic documentation ("DS<br>Components") are subject to the terms and conditions of<br>the agreement under which you have licensed the<br>applicable Microsoft operating system product described |
|                              | C I don't accept the agreement                                                                                                    |
|                              | < Back Next> Cancel                                                                                                    |

- 3. Click "I accept the agreement" then click "Next".
- 4. Follow the prompts on the screen to complete installation.
- 5. Reboot the system for the driver to take effect.

## 4.2.10 RadarSync

RadarSync is a software utility that must be installed in your system to allow online updates of the system's BIOS. It provides an easy and fast way of accessing the website for downloading the latest version of the BIOS. Using your existing Internet connection, the utility can automatically connect to the web server.

This section explains the basics of working with RadarSync software and the incredible things it can do for you!

Think of RadarSync as a good little elf that works silently on your computer to make sure all the different parts inside work together effectively. How does it do that? Simple: by retrieving updates of important files that the manufacturer of your computer thinks you need, and installing them for you.

#### Features

RadarSync sends you updates and fixes. When RadarSync is running and you are on-line, from time to time the Update Window will pop up on your computer screen.

I. RadarSync Retrieves Important Manufacturer Authorized Updates

This means RadarSync has found an update to an important file for your computer/component, sent by the original manufacturer.

2. RadarSync Gets the Updates You Need Before Something Goes Wrong

The updates RadarSync finds are all designed to make your computer run better. They fix problems with installed files that are not working perfectly or optimize the performance of the various components inside your computer.

3. RadarSync Saves You Time

By finding these updates for you, then downloading and installing them, RadarSync saves you time (you don't have to do the job yourself), frustration (without the updates, your computer might not work as well as it can), and money (prevents problems so you don't have to waste money calling a technician or tech support hot-line).

#### Installing RadarSync

- I. On the left side of the autorun screen, click the "TOOLS" icon.
- 2. Click "RadarSync" on the main menu. The following screen will appear.

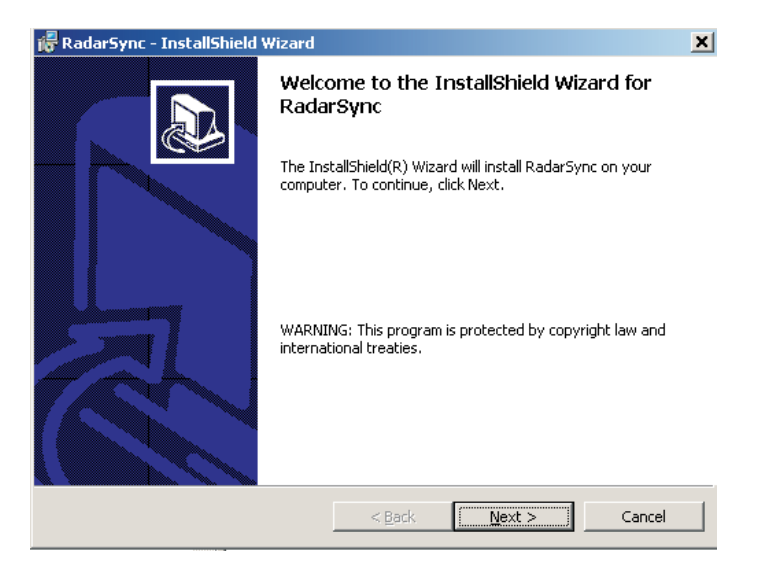

- 3. Follow the prompts on the screen to complete installation.
- 4. Reboot the system for the driver to take effect.

#### Launching RadarSync

Click Start on your Windows desktop, point to Programs then click RadarSync. The RadarSync icon will appear on the taskbar.

If you are online, it will start to "radar" (rotate) looking for updates for your PC. If you are not online, RadarSync will be in sleep mode.

If you want to customize or manage the options in RadarSync, double-click the icon to run the RadarSync. software.

#### Updating the System

When RadarSync is running and you are online, the Update Window will from time to time pop up on your computer screen. This means RadarSync has found an update file for the system's BIOS.

By finding the updates for you and downloading them, RadarSync saves you time.

To get an update once RadarSync notifies you about it, click "Download" on the Update Window.

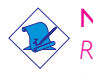

Note:

Refer to the RadarSync User's Manual for more information. The manual is included in the CD.

#### 4.2.11 WinFlash

WinFlash is a Windows-based program that allows you to flash the BIOS under an operating system.

To install, please follow the steps below.

- I. On the left side of the autorun screen, click the "TOOLS" icon.
- 2. Click "WinFlash" on the main menu. The following screen will appear.

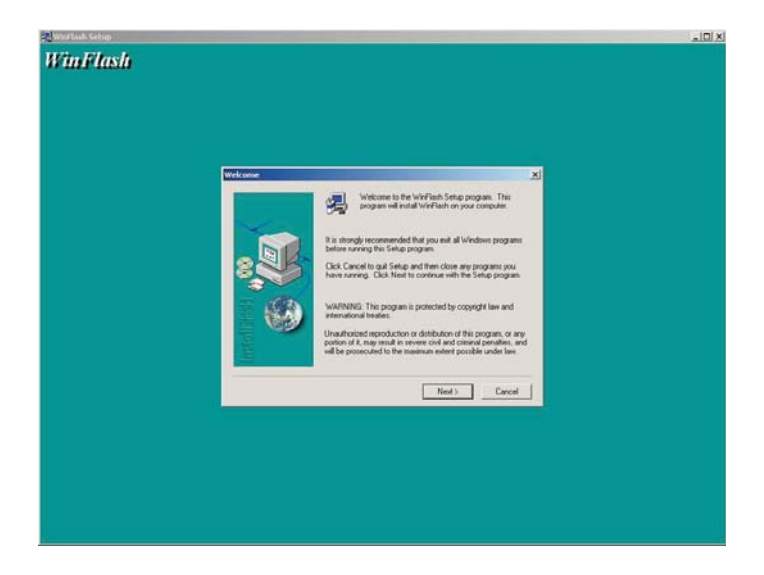

- 3. Follow the prompts on the screen to complete installation.
- 4. Restart the system.

To flash the BIOS, click Start on your Windows desktop, point to Programs then click WinFlash to run the WinFlash utility.

# 4.3 3D Audio Configuration

. . . . . . . . . . . .

When you install the audio driver, the 3D Audio Configuration software will at the same time be installed into your system. 3D Audio Configuration is an audio panel for setting basic audio configurations. It allows you to configure 2-channel, 4-channel and 6-channel audio modes as well as configure the audio effects. After installing the audio driver and rebooting the system, you can run 3D Audio Configuration either from the taskbar or from the Control Panel.

 Right-click the 3D Audio Configuration icon which you will find in the taskbar at the lower right corner of the desktop screen.

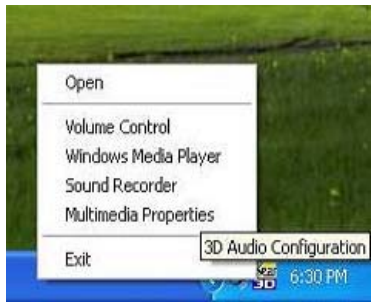

b. On your Windows desktop, click Start, point to Settings then click Control Panel. The Control Panel dialog box will appear. Double-click CMI Audio Config.

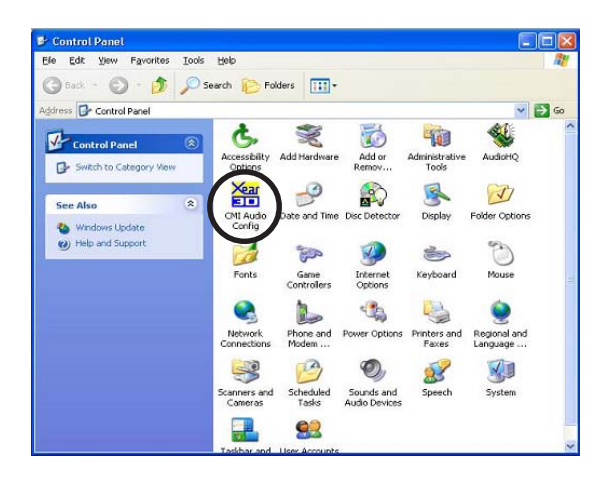

#### Speaker Output

When you open 3D Audio Configuration, the default screen that appears is the Speaker Output. This is where you will configure analog output settings to speakers.

Supported Software

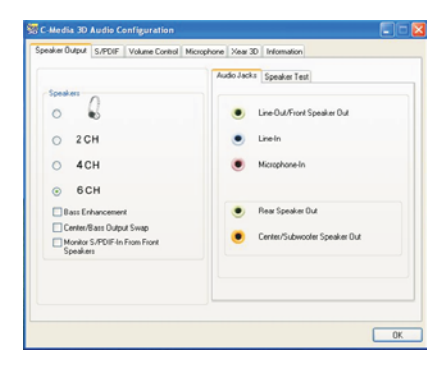

#### S/PDIF

This panel is used to configure S/PDIF output which provides a low-distortion digital data transfer between audio devices.

| 🐨 C-Media 30 Audio C  | onfiguration    |            |         |             |    |
|-----------------------|-----------------|------------|---------|-------------|----|
| Speaker Output SJPDIF | Volume Control  | Microphone | Xear 3D | Information |    |
| S/PDIF Duput So       | uce / Format :  |            |         |             |    |
| Playing Audio         | (48 kHz Oulput) |            |         |             |    |
| Analog Input          | to S/PDIF-Out   |            |         |             |    |
| O No Output           |                 |            |         |             |    |
|                       |                 |            |         |             |    |
|                       |                 |            |         |             |    |
| Serial Copy P         | totection       |            |         |             |    |
|                       |                 |            |         |             |    |
|                       |                 |            |         |             |    |
|                       |                 |            |         |             | OK |

#### Volume Control

This panel provides digital volume control for all 6 channels. You can regulate each volume to the speaker when playing digital sound sources.

| /olume Controls   | For digital so | urce only!  |          |            |        |           |        |
|-------------------|----------------|-------------|----------|------------|--------|-----------|--------|
| - 1               | -0             | FI          | -0       | -0         | -0     | -0        |        |
|                   |                |             |          |            |        |           |        |
|                   |                | .9          |          |            |        |           |        |
|                   |                |             |          |            |        |           |        |
|                   |                |             |          |            |        |           |        |
|                   |                |             |          |            |        |           |        |
|                   |                |             |          |            |        |           |        |
|                   |                |             |          |            |        |           |        |
|                   |                | - 1         |          |            |        |           |        |
| +9.dB             | +0.48          | -8 48       | +0 dB    | +0 dB      | +0 d8  | +0 dB     | Delauk |
| Loudness<br>(AGC) | Front Left     | Front Right | Rear LeR | Rear Right | Center | Subwooler |        |

#### Microphone

This panel is used to configure the microphone.

| saker Output   S/PD | F Volume Control Microphone Xear 3D Information | m |
|---------------------|-------------------------------------------------|---|
| Mic                 | ophone Selection                                |   |
|                     | Mute Microphone                                 |   |
|                     | Rear Parel Microphone                           |   |
|                     | O Front-Panel Microphone                        |   |
| Ma                  | rophone Boost                                   |   |
|                     | 20 dB Boost                                     |   |
|                     |                                                 |   |
|                     |                                                 |   |
|                     |                                                 |   |
|                     |                                                 |   |

#### Xear 3D

Xear 3D is a sound technology for 2-channel virtual surround, adjustable multi-channel sound field, innovative listening mode, amazing sound effects and 3D positional audio. It has 3 functional blocks: Virtual Speaker Shifter, Sound Effect and Multi-channel Music Demo.

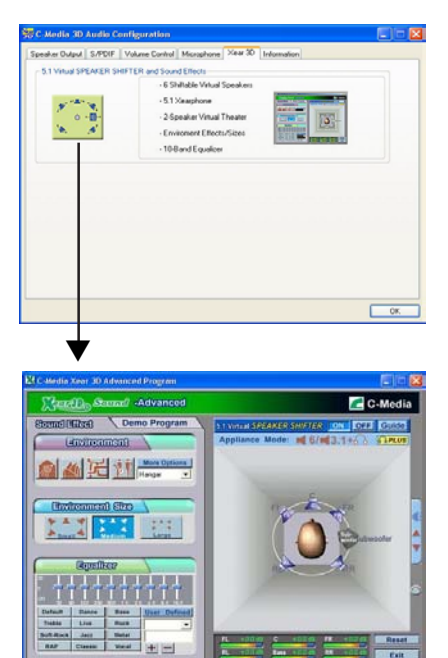

A complete version of the 3D Audio Configuration manual is provided in the CD.

# 4.4 Installation Notes

 "Autorun" ONLY supports the Windows<sup>®</sup> 98 SE, Windows<sup>®</sup> ME, Windows<sup>®</sup> 2000, Windows NT<sup>®</sup> 4.0 and Windows<sup>®</sup> XP operating systems. If after inserting the CD, "Autorun" did not automatically start (which is, the Main Board Utility CD screen did not appear), please go directly to the root directory of the CD and double-click "Setup".

Supported Software

2. All steps or procedures to install software drivers are subject to change without notice as the softwares are occassionally updated. Please go to DFI's web site at "http://www.dfi.com/ support1/download2.asp" for the latest version of the drivers or software applications.

# Appendix A - Enabling Hyper-Threading Technology

# A.I Enabling Hyper-Threading Technology

To enable the functionality of the Hyper-Threading Technology, please follow the requirements and steps below. Basically, the following presumes that you have already installed an Intel<sup>®</sup> Pentium<sup>®</sup> 4 Processor with Hyper-Threading Technology.

- 1. The system requires a minimum of 300 Watt ATX 12V power supply.
- 2. Aside from installing a CPU fan on the Intel<sup>®</sup> Pentium<sup>®</sup> 4 Processor with Hyper-Threading Technology, make sure to install cooling fans. The system requires adequate airflow throughout the chassis to prevent overheating the processor.
- The "CPU Hyper-Threading" field in the Advanced BIOS Features submenu of the Award BIOS setup will appear. Make sure this field is set to Enabled.
- Currently, only Windows<sup>®</sup> XP supports the Hyper-Threading Technology. If this OS has been previously installed, you must **REINSTALL** it.
- 5. After installing Windows<sup>®</sup> XP, please check the following to ensure that the operating system has been properly installed.
  - a. Click Start, point to Settings then click Control Panel.
  - b. Double-click the System icon. The System Properties dialog box will appear.

# A Enabling Hyper-Threading Technology

c. Click the General tab. The processor shown under Computer should resemble the one shown below.

| System Re | estore     | Automatic Upd     | Remote      |          |
|-----------|------------|-------------------|-------------|----------|
| General   | Computer N | lame Ha           | rdware      | Advance  |
|           |            | Custom            |             |          |
|           |            | System.<br>Micros | oft Window  | ×P       |
|           |            | Profes            | sional      |          |
|           |            | Versio            | n 2002      |          |
| 1         |            |                   |             |          |
| -         | <b>-</b>   | Begisterer        | 1 to:       |          |
| -         | -0         | h                 |             |          |
|           |            |                   |             |          |
|           |            | 55274             | -005-530799 | 92-22189 |
|           |            | Computer          |             |          |
|           |            | computer.         | Intel(B)    |          |
|           |            | Pentiu            | m(B) 4 CPU  | 3.06GHz  |
|           |            | 3.05 G            | iHz         | 0.000112 |
|           |            | 256 M             | B of RAM    |          |
|           |            |                   |             |          |
|           |            |                   |             |          |
|           |            |                   |             |          |
|           |            |                   |             |          |
|           |            |                   |             | _        |

d. Now click the Hardware tab then click Device Manager. The items shown under Computer and Processors should resemble the ones shown below.

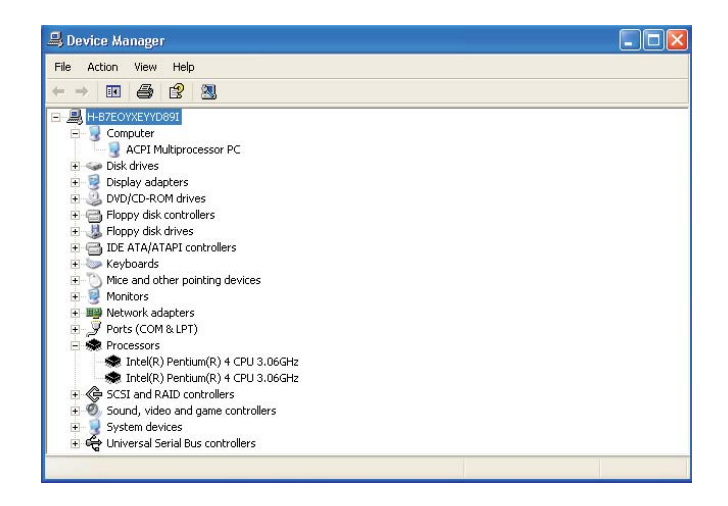

# Enabling Hyper-Threading Technology

e. Lastly, press the <Ctrl> <Alt> and <Del> keys simultaneously. The Windows Task Manager dialog box will appear. Click the Performance tab. The diagram under CPU Usage History should resemble the one shown below.

| 🗏 Windows Task Manager 📃 🗖 🔀 |                  |                |                       |
|------------------------------|------------------|----------------|-----------------------|
| File Options Vi              | iew Shut Down H  | Help           |                       |
| Applications Pr              | ocesses Performa | nce Networking | Users                 |
| CPU Usage CPU Usage History  |                  |                |                       |
| 50 %                         |                  | A<br>Amm       |                       |
| PF Usage                     | Page File U      | Jsage History  |                       |
| 89.7 MB                      |                  |                |                       |
| Totals                       |                  | Physical Memo  | ory (K)               |
| Handles                      | 4104             | Total          | 261604                |
| Threads                      | 259              | Available      | 156980                |
| Processes                    | 18               | System Cache   | 152576                |
| Commit Char                  | ge (K)           | Kernel Memory  | y (K)                 |
| Total                        | 91884            | Total          | 28696                 |
| Limit                        | 633592           | Paged          | 16132                 |
| Peak                         | 147904           | Nonpaged       | 12564                 |
| Processes: 18                | CPU Usage: 50%   | Commit Char    | ge: 91884K / 63359: 👾 |

# Appendix B - CPU Fan Protection

The CPU must be kept cool by using a CPU fan with heat sink. Without sufficient air circulation across the CPU and heat sink, the CPU will overheat damaging both the CPU and system board.

The system board supports the CPU Fan Protection function. It has the capability of monitoring the CPU fan when the system boots. Once it has detected that the CPU fan did not rotate, 5 warning beeps will sound then the system will automatically power-off. This preventive measure has been added to protect the CPU from damage and insure a safe computing environment.

To use the CPU Fan Protection function, please follow the steps below.

- Before you power-on the system, make sure the heat sink and CPU fan are correctly installed onto the CPU. The system is capable of monitoring the CPU fan, therefore you must use a fan with sense pin to support this function. Connect the CPU fan to the CPU fan connector on the system board.
- 2. The "CPU Fan Protection" field in the PC Health Status submenu of the BIOS must be set to "Enabled".
- 3. You may now power-on the system.

Three circumstances may occur causing the system to detect CPU fan failure.

- I. The CPU fan is not connected to the CPU fan connector on the system board.
- 2. The CPU fan may be damaged. Replace it with a new fan.
- 3. The CPU fan did not rotate immediately upon system boot-up or it took some time before the CPU fan rotated. Check whether the heat sink and fan are mounted properly onto the CPU then restart the system. If the same problem occurs, you must replace it with a good quality fan - one that will rotate immediately once power comes in and also one that will dissipate heat more efficiently, otherwise, you have to disable this function in the BIOS.

# Appendix C - CPU Temperature Protection

The CPU Temperature Protection function has the capability of monitoring the CPU's temperature during system boot-up.

To use the CPU Temperature Protection function, please follow the steps below.

- I. Select the "PC Health Status" submenu in the BIOS.
- 2 Set the "CPU Temp. Prot. Function" field to "Enabled".
- 3. Select the CPU temperature limit in the "CPU Temp. Prot. Alarm" field.
- 4. Press <Esc> to return to the main menu then save the settings by selecting "Save & Exit Setup".

Once the system has detected that the CPU's temperature exceeded the temperature limit defined in the BIOS, 5 warning beeps will sound then the system will automatically power-off.

Check whether the heat sink and fan are mounted properly onto the CPU because high CPU temperature may be due to incorrect fan / heat sink installation. Now restart the system. If the same problem persist, it may be the CPU fan is damaged or it is not rotating properly. Try replacing it with a new fan. If it is due to other contributing factors that resulted to high CPU temperature, you may need to set a lower CPU temperature limit.

#### **CPU** Temperature References

When you power-up a system, the BIOS message appears on the screen and the memory count begins. After the memory test, the CPU temperature range is normally between 32°C and 35°C. When you run an operating system then tried to reboot the system, the CPU temperature range at this time is between 40°C and 45°C. These temperature references serve as a guide when you select the CPU temperature limit.

# Appendix D - System Error Message

When the BIOS encounters an error that requires the user to correct something, either a beep code will sound or a message will be displayed in a box in the middle of the screen and the message, PRESS FI TO CONTINUE, CTRL-ALT-ESC or DEL TO ENTER SETUP, will be shown in the information box at the bottom. Enter Setup to correct the error.

# D.I POST Beep

There are two kinds of beep codes in the BIOS. One code indicates that a video error has occured and the BIOS cannot initialize the video screen to display any additional information. This beep code consists of a single long beep followed by three short beeps. The other code indicates that a DRAM error has occured. This beep code consists of a single long beep.

# D.2 Error Messages

One or more of the following messages may be displayed if the BIOS detects an error during the POST. This list indicates the error messages for all Awards BIOSes:

#### CMOS BATTERY HAS FAILED

The CMOS battery is no longer functional. It should be replaced.

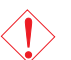

#### Caution:

Danger of explosion if battery incorrectly replaced. Replace only with the same or equivalent type recommended by the manufacturer. Dispose of used batteries according to the battery manufacturer's instructions.

#### CMOS CHECKSUM ERROR

Checksum of CMOS is incorrect. This can indicate that CMOS has become corrupt. This error may have been caused by a weak battery. Check the battery and replace if necessary.

#### DISPLAY SWITCH IS SET INCORRECTLY

The display switch on the motherboard can be set to either monochrome or color. This indicates the switch is set to a different

#### System Error Message

setting than indicated in Setup. Determine which setting is correct, either turn off the system and change the jumper or enter Setup and change the VIDEO selection.

FLOPPY DISK(S) fail (80) Unable to reset floppy subsystem.

FLOPPY DISK(S) fail (40) Floppy type mismatch.

Hard Disk(s) fail (80) HDD reset failed.

Hard Disk(s) fail (40) HDD controller diagnostics failed.

Hard Disk(s) fail (20) HDD initialization error.

Hard Disk(s) fail (10) Unable to recalibrate fixed disk.

Hard Disk(s) fail (08) Sector Verify failed.

#### Keyboard is locked out - Unlock the key

The BIOS detects that the keyboard is locked. Keyboard controller is pulled low.

#### Keyboard error or no keyboard present

Cannot initialize the keyboard. Make sure the keyboard is attached correctly and no keys are being pressed during the boot.

#### Manufacturing POST loop

System will repeat POST procedure infinitely while the keyboard controller is pull low. This is also used for the M/B burn in test at the factory.

#### BIOS ROM checksum error - System halted

The checksum of ROM address F0000H-FFFFFH is bad.

#### Memory test fail

The BIOS reports memory test fail if the memory has error(s).

# E.I Troubleshooting Checklist

This chapter of the manual is designed to help you with problems that you may encounter with your personal computer. To efficiently troubleshoot your system, treat each problem individually. This is to ensure an accurate diagnosis of the problem in case a problem has multiple causes.

Some of the most common things to check when you encounter problems while using your system are listed below.

- I. The power switch of each peripheral device is turned on.
- 2. All cables and power cords are tightly connected.
- 3. The electrical outlet to which your peripheral devices are connected is working. Test the outlet by plugging in a lamp or other electrical device.
- 4. The monitor is turned on.
- 5. The display's brightness and contrast controls are adjusted properly.
- 6. All add-in boards in the expansion slots are seated securely.
- 7. Any add-in board you have installed is designed for your system and is set up correctly.

# Monitor/Display

If the display screen remains dark after the system is turned on:

- I. Make sure that the monitor's power switch is on.
- 2. Check that one end of the monitor's power cord is properly attached to the monitor and the other end is plugged into a working AC outlet. If necessary, try another outlet.
- 3. Check that the video input cable is properly attached to the monitor and the system's display adapter.
- 4. Adjust the brightness of the display by turning the monitor's brightness control knob.

#### The picture seems to be constantly moving.

- 1. The monitor has lost its vertical sync. Adjust the monitor's vertical sync.
- 2. Move away any objects, such as another monitor or fan, that may be creating a magnetic field around the display.
- 3. Make sure your video card's output frequencies are supported by this monitor.

#### The screen seems to be constantly wavering.

 If the monitor is close to another monitor, the adjacent monitor may need to be turned off. Fluorescent lights adjacent to the monitor may also cause screen wavering.

#### **Power Supply**

#### When the computer is turned on, nothing happens.

- Check that one end of the AC power cord is plugged into a live outlet and the other end properly plugged into the back of the system.
- 2. Make sure that the voltage selection switch on the back panel is set for the correct type of voltage you are using.
- 3. The power cord may have a "short" or "open". Inspect the cord and install a new one if necessary.

## Floppy Drive

#### The computer cannot access the floppy drive.

- 1. The floppy diskette may not be formatted. Format the diskette and try again.
- 2. The diskette may be write-protected. Use a diskette that is not write-protected.
- 3. You may be writing to the wrong drive. Check the path statement to make sure you are writing to the targeted drive.
- 4. There is not enough space left on the diskette. Use another diskette with adequate storage space.

# Hard Drive

#### Hard disk failure.

- I. Make sure the correct drive type for the hard disk drive has been entered in the BIOS.
- 2. If the system is configured with two hard drives, make sure the bootable (first) hard drive is configured as Master and the second hard drive is configured as Slave. The master hard drive must have an active/bootable partition.

#### Excessively long formatting period.

 If your hard drive takes an excessively long period of time to format, it is likely a cable connection problem. However, if your hard drive has a large capacity, it will take a longer time to format.

### Parallel Port

#### The parallel printer doesn't respond when you try to print.

- 1. Make sure that your printer is turned on and that the printer is on-line.
- 2. Make sure your software is configured for the right type of printer attached.
- 3. Verify that the onboard LPT port's I/O address and IRQ settings are configured correctly.
- 4. Verify that the attached device works by attaching it to a parallel port that is working and configured correctly. If it works, the printer can be assumed to be in good condition. If the printer remains inoperative, replace the printer cable and try again.
## Troubleshooting

### Serial Port

# The serial device (modem, printer) doesn't output anything or is outputting garbled characters.

- I. Make sure that the serial device's power is turned on and that the device is on-line.
- 2. Verify that the device is plugged into the correct serial port on the rear of the computer.
- 3. Verify that the attached serial device works by attaching it to a serial port that is working and configured correctly. If the serial device does not work, either the cable or the serial device has a problem. If the serial device works, the problem may be due to the onboard I/O or the address setting.
- 4. Make sure the COM settings and I/O address are configured correctly.

#### Keyboard

#### Nothing happens when a key on the keyboard was pressed.

- 1. Make sure the keyboard is properly connected.
- 2. Make sure there are no objects resting on the keyboard and that no keys are pressed during the booting process.

#### System Board

- Make sure the add-in card is seated securely in the expansion slot. If the add-in card is loose, power off the system, re-install the card and power up the system.
- 2. Check the jumper settings to ensure that the jumpers are properly set.
- 3. Verify that all memory modules are seated securely into the memory sockets.
- 4. Make sure the memory modules are in the correct locations.
- 5. If the board fails to function, place the board on a flat surface and seat all socketed components. Gently press each component into the socket.
- 6. If you made changes to the BIOS settings, re-enter setup and load the BIOS defaults.